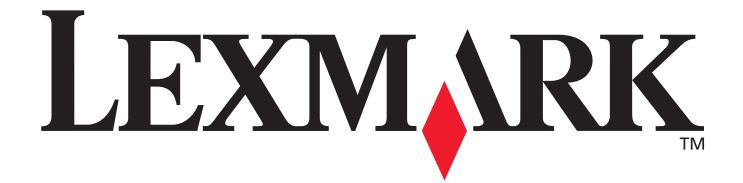

# Menuer og meddelelser

Marts 2005

www.lexmark.com

Lexmark og Lexmark med diamantformen er varemærker tilhørende Lexmark International, Inc., registreret i USA og/eller andre lande. © 2005 Lexmark International, Inc. Alle rettigheder forbeholdes. 740 West New Circle Road NW Lexington, Kentucky 40550, USA

#### Udgave: Marts 2005

Det følgende afsnit gælder ikke for lande, hvor sådanne bestemmelser ikke er i overensstemmelse med det pågældende lands lovgivning: LEXMARK INTERNATIONAL, INC. UDSENDER DETTE DOKUMENT "SOM DET ER OG FOREFINDES" UDEN GARANTI AF NOGEN ART, ENTEN UDTRYKKELIG ELLER STILTIENDE, HERUNDER, MEN IKKE BEGRÆNSET TIL, DE STILTIENDE GARANTIER FOR SALGBARHED ELLER EGNETHED TIL SÆRLIGE FORMÅL. Nogle stater tillader ikke ansvarsfraskrivelse for udtrykkeligt eller stiltiende ansvar ved bestemte transaktioner, og derfor er denne erklæring måske ikke gældende for dig. Dokumentet kan indeholde tekniske unøjagtigheder eller trykfejl. Der foretages regelmæssige ændringer af oplysningerne heri. Ændringerne vil blive medtaget i senere udgaver. Forbedringer og ændringer af det beskrevne produkt eller program kan foretages på et hvilket som helst tidspunkt.

Kommentarer til denne udgivelse kan sendes til Lexmark International, Inc., Department F95/032-2, 740 West New Circle Road, Lexington, Kentucky 40550, U.S.A. I Storbritannien og Irland skal de sendes til Lexmark International Ltd., Marketing and Services Department, Westhorpe House, Westhorpe, Marlow Bucks SL7 3RQ. Lexmark kan frit bruge eller distribuere alle de indsendte oplysninger, som Lexmark finder det passende, uden at forpligte sig over for dig. Du kan købe yderligere kopier af publikationer, som er beslægtet med dette produkt, ved at ringe på 1-800-553-9727. I Storbritannien og Irland skal du ringe på +44 (0)8704 440 044. I andre lande, skal du kontakte det sted, hvor du har købt produktet.

Henvisninger i dette dokument til produkter, programmer eller serviceydelser indebærer ikke, at producenten har til hensigt at markedsføre disse i alle de lande, hvor producenten opererer. Henvisninger til et produkt, program eller en serviceydelse har ikke til hensigt at fastslå eller antyde, at kun dette produkt, program eller denne serviceydelse kan bruges. Produkter, programmer eller serviceydelser med lignende funktionalitet, som ikke krænker eksisterende ejendomsrettigheder, kan bruges i stedet. Evaluering og verifikation af produktets evne til at fungere sammen med andre produkter, programmer eller serviceydelser, undtagen dem der er udpeget af producenten, er brugerens eget ansvar.

Lexmark og Lexmark med diamantformen er varemærker tilhørende Lexmark International, Inc. og er registreret i USA og/eller andre lande.

Mac og Mac-logoet er varemærker, der tilhører Apple Computer, Inc., registreret i USA og andre lande.

PCL<sup>®</sup> er et registreret varemærke tilhørende Hewlett-Packard Company.

PostScript<sup>®</sup> er et registreret varemærke tilhørende Adobe Systems Incorporated.

Andre varemærker tilhører deres respektive ejere.

© 2005 Lexmark International, Inc.

Alle rettigheder forbeholdes.

#### UNITED STATES GOVERNMENT RIGHTS

Software og dokumentation, der leveres under denne aftale, er handelsvarer, som er udviklet udelukkende ved private investeringer.

# Indhold

| Kapitel 1: Brug af printermenuer | 4  |
|----------------------------------|----|
| Om printerens kontrolpanel       | 5  |
| Menugrupper                      | 7  |
| Forbrugsst.menu                  | 7  |
| Papirmenu                        | 9  |
| Rapporter                        |    |
| Indstillinger                    |    |
| Sikkerhed                        |    |
| Netværk/Porte                    |    |
| Hjælp                            |    |
| Kapitel 2: Om printermeddelelser | 47 |

Der findes en række menuer, der gør det let at ændre printerindstillinger. Diagrammet viser menuindekset i kontrolpanelet, menuerne og punkter, der er tilgængelige i hver menu. Punkter i hver menu og værdierne, som du kan vælge, beskrives i flere detaljer senere i dette kapitel.

Nogle menupunkter eller værdier vises kun, hvis specifikt tilbehør er installeret på printeren. Andre menupunkter er kun gældende til et bestemt printersprog. Du kan altid vælge disse værdier, men de påvirker kun printerfunktionen, når du har tilbehøret eller det angivne printersprog.

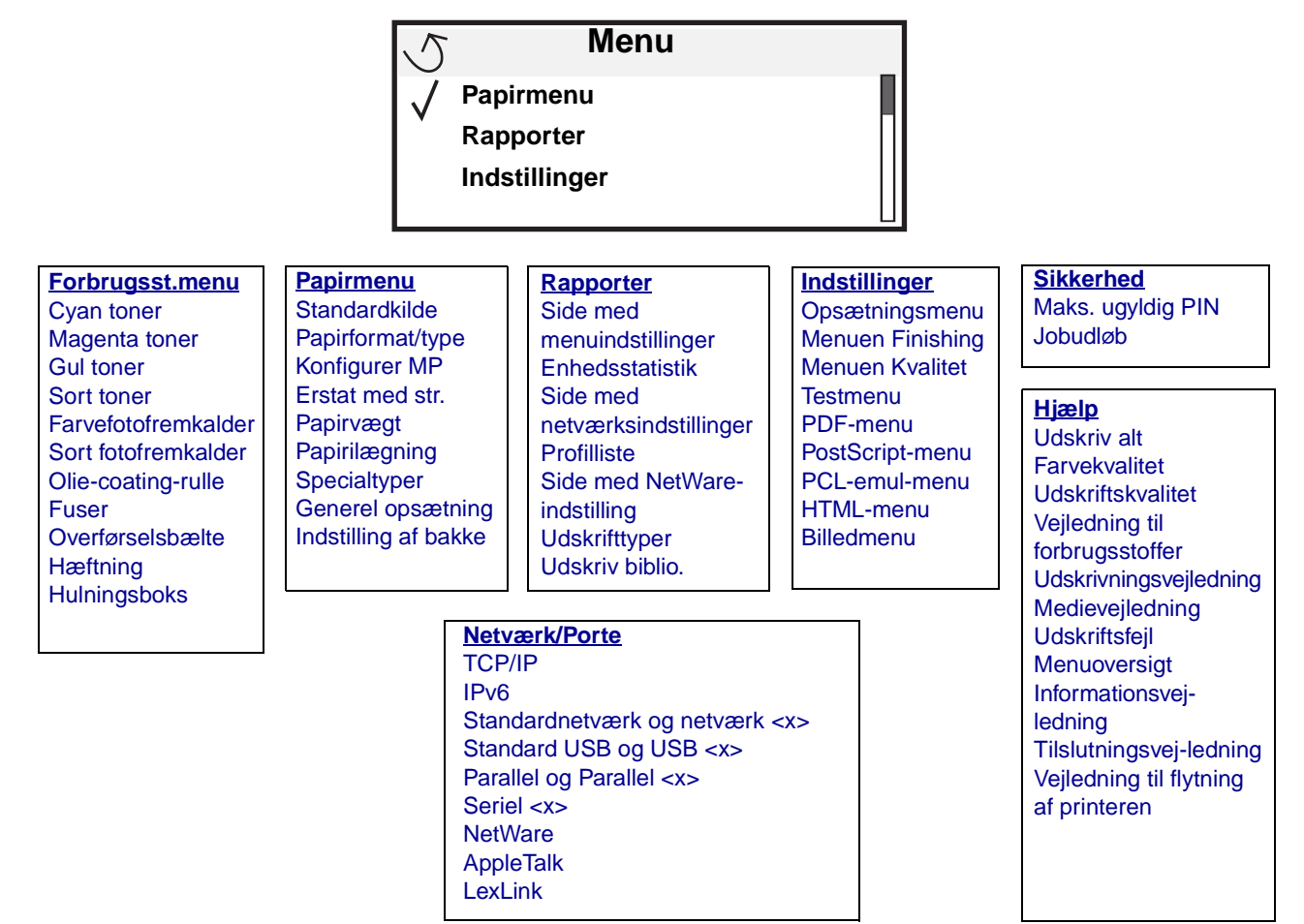

# Om printerens kontrolpanel

Printerens kontrolpanel består af en 4-linjet, baggrundsbelyst gråtoneskærm, der både kan vise grafik og tekst. Knapperne Tilbage, Menu og Stop findes til venstre på kontrolpanelet, navigationsknapperne findes under panelet, og det numeriske tastatur findes til højre på panelet.

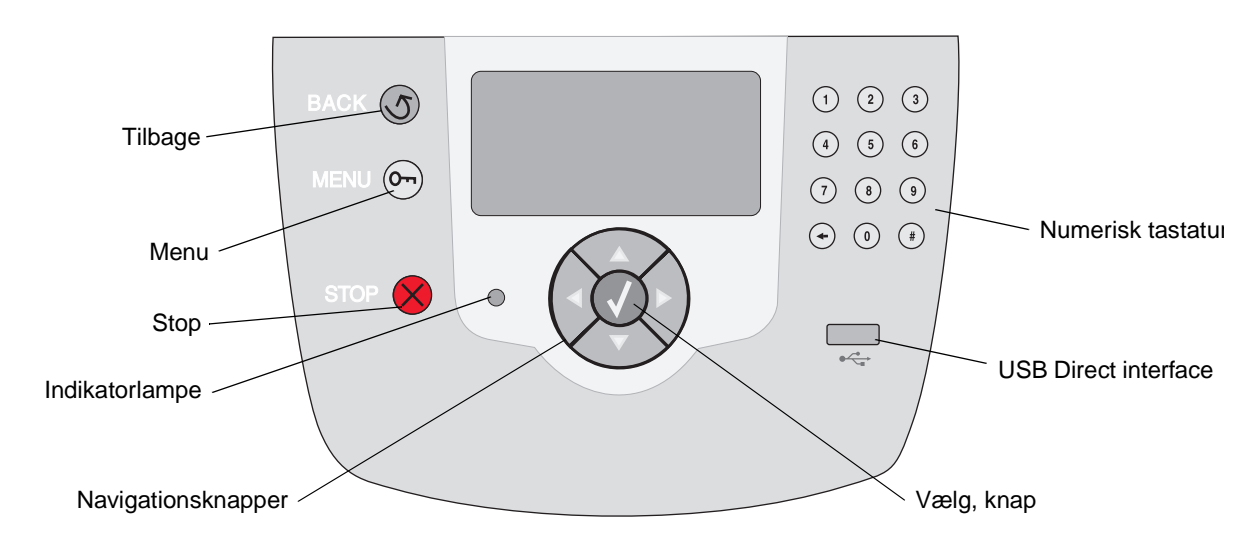

Brug af knapperne og displayets layout er beskrevet i følgende tabel.

| Knap           | Funktion                                                                                                    |                                                                                                    |  |  |
|----------------|----------------------------------------------------------------------------------------------------|----------------------------------------------------------------------------------------------------|--|--|
| Tilbage        | Tryk på <b>Tilbage</b> for at vende tilbage til det sidste skærmbillede.<br><b>Bemærk:</b> Ændringer, der er foretaget i et skærmbillede, anvendes ikke, hvis du trykker på <b>Tilbage</b> .                                             |                                                                                                    |  |  |
| Menu           | Tryk på <b>Menu</b> for at å<br><b>Bemærk:</b> Printeren s<br>En meddelelse, der ir                                                                                                    | Tryk på <b>Menu</b> for at åbne menuindekset.<br><b>Bemærk:</b> Printeren skal være i klar-tilstand for at få adgang til menuindekset.<br>En meddelelse, der indikerer, at menuer er utilgængelige, vises, hvis printeren ikke er klar. |  |  |
| Stop           | Tryk på <b>Stop</b> for at stoppe printerens mekaniske handling. Når du har trykket på <b>Stop</b> , vises meddelelsen stopper. Når printeren er stoppet, viser statuslinjen i kontrolpanelet stoppet, og en liste med funktioner vises. |                                                                                                    |  |  |
| Indikatorlampe | En tofarvet LED-enhed bruges på kontrolpanelet. En farve er grøn, og den anden farve er rød. Lyset angiver, om printeren er tændt, optaget, behandler et job eller kræver brugerhandling.                                                |                                                                                                    |  |  |
|                | Status                                                                                                    | Angiver                                                                                                    |  |  |
|                | Deaktiveret                                                                                                    | Slukket                                                                                                    |  |  |
|                | Fast grøn                                                                                                    | Printer er tændt, men ledig                                                                                                    |  |  |
|                | Blinker grønt                                                                                                    | Printer varmer op, behandler data eller udskriver et job.                                                                                                    |  |  |
|                | Fast rød                                                                                                    | Kræver brugerhandling.                                                                                                    |  |  |

| Кпар                                                                                                    | Funktion                                                                                                    |
|----------------------------------------------------------------------------------------------------|----------------------------------------------------------------------------------------------------|
| Navigationsknapper                                                                                                    | Knapperne <b>Op</b> og <b>Ned</b> bruges til at flytte op og ned på listerne.                                                                                                    |
|                                                                                                    | <ul> <li>Når du navigerer rundt på en liste ved hjælp af knappen Op eller Ned, flyttes markøren en linje ad gangen. Tryk på knappen Ned nederst på skærmen for at skifte til den næste hele side.</li> </ul>                                                                                |
|                                                                                                    | Knapperne <b>Venstre</b> og <b>Højre</b> bruges til at flytte rundt i en skærm, f.eks. flytte fra et menuindekselement til et andet. De bruges også til at rulle gennem tekst, der ikke passer til skærmen.                                                                                 |
|                                                                                                    | Knappen <b>Vælg</b> bruges til at angive handling efter et valg. Tryk på <b>Vælg</b> ,<br>når markøren er ved siden af det ønskede valg, f.eks. efterfulgt af et link,<br>overførsel af et konfigurationselement eller for at starte eller annullere et job.                                |
| USB Direct interface                                                                                                  | Værts USB Direct interface på kontrolpanelet bruges til at tilslutte en USB-flashhukommelsesenhed og udskrive PDF-filer.                                                                                                    |
|                                                                                                    | <b>Bemærk:</b> En USB-port findes bag på printeren, så en pc eller andre tilsluttede enheder kan tilsluttes.                                                                                                    |
| Numerisk tastatur                                                                                                    | Det numeriske tastatur består af tal, et pundtegn (#) og en slet-bagud-tast. Knappen 5 har en hævet knop, så man kan mærke den.                                                                                                    |
| $ \begin{array}{cccccccccccccccccccccccccccccccccccc$                                                                 | Tallene bruges til at indtaste numeriske værdier til f.eks. antal eller PIN-koder.<br>Slet bagud-tasten bruges til at slette tallet til venstre for markøren. Tryk på bagud-tasten<br>flere gange sletter yderligere indgange.                                                              |
| 7 8 9                                                                                                    | Bemærk: Pundtegnet (#) bruges ikke.                                                                                                    |
| <ul><li>← (0) (#)</li></ul>                                                                                           |                                                                                                    |
| Display                                                                                                    | Displayet viser meddelelser og grafik, der beskriver printerens aktuelle tilstand og angiver mulig printerproblemer, som du skal løse.                                                                                                    |
| <ul> <li>♂ Status/forbrugsstoffer</li> <li>✓ Klar</li> <li>Skuffe 1 snart tom</li> <li>Vis forbrugsstoffer</li> </ul> | Det øverste af displayet er overskriftslinjen. Hvis den findes, indeholder den grafik,<br>der angiver, at tilbage-knappen kan bruges. Den viser også aktuel status og status for<br>forbrugsstoffer (advarsler). Hvis der findes flere advarsler, er hver advarsel adskilt med<br>et komma. |
| Skærmen Fortæl mig                                                                                                    | De andre tre linjer i displayet er skærmens brødtekst. Det er her, du kan få vist printerstatus, meddelelser om forbrugsstoffer, Vis mig-skærmbilleder og foretage valg.                                                                                                    |
| Nogle tilbageholdte job<br>blev ikke gendannet.     □                                                                 |                                                                                                    |
| Skærmen Vis mig                                                                                                    |                                                                                                    |
| び<br>Fjern skuffe;<br>fjern printmedie                                                                                |                                                                                                    |

# Menugrupper

Bemærk: En stjerne (\*) ved siden af en værdi angiver en standardindstilling.

#### Forbrugsst.menu

Punkterne på Forbrugsst.menuen er statusmuligheder, der kun er til læsning.

| Menuvalg            | Formål                              | Værdier              |  |
|---------------------|-------------------------------------|----------------------|--|
| Cyan toner          | Tjek status for tonerkassette       | Lav                  |  |
|                     |                                     | Ikke understøttet    |  |
|                     |                                     | Sæt kassetten i igen |  |
|                     |                                     | Mangler eller defekt |  |
|                     |                                     | ОК                   |  |
| Magenta toner       | Tjek status for magenta toner       | Lav                  |  |
|                     |                                     | Uunderstøttet        |  |
|                     |                                     | Sæt kassetten i igen |  |
|                     |                                     | Mangler eller defekt |  |
|                     |                                     | ОК                   |  |
| Gul toner           | Tjek status for gul toner           | Lav                  |  |
|                     |                                     | Ikke understøttet    |  |
|                     |                                     | Sæt kassetten i igen |  |
|                     |                                     | Mangler eller defekt |  |
|                     |                                     | ОК                   |  |
| Sort toner          | Tjek status for sort toner          | Lav                  |  |
|                     |                                     | Ikke understøttet    |  |
|                     |                                     | Udskift kassetten    |  |
|                     |                                     | Mangler eller defekt |  |
|                     |                                     | ОК                   |  |
| Farvefotofremkalder | Tjek status for farvefotofremkalder | Snart opbrugt        |  |
|                     |                                     | Udskift              |  |
|                     |                                     | Mangler              |  |
|                     |                                     | ОК                   |  |
|                     |                                     | Afvigende            |  |

| Menuvalg            | Formål                                              | Værdier       |   |
|---------------------|-----------------------------------------------------|---------------|---|
| Sort fotofremkalder | Tjek status for sort fotofremkalder                 | Snart opbrugt |   |
|                     |                                                     | Udskift       |   |
|                     |                                                     | Mangler       |   |
|                     |                                                     | ОК            |   |
|                     |                                                     | Afvigende     |   |
| Olie-coating-rulle  | Tjek status for olie-coating-rulle                  | Snart opbrugt |   |
|                     |                                                     | Udskift       |   |
|                     |                                                     | Mangler       |   |
|                     |                                                     | ОК            |   |
|                     |                                                     | Afvigende     |   |
| Fuser               | Tjek fuser-status                                   | Snart opbrugt | - |
|                     |                                                     | Udskift       |   |
|                     |                                                     | Mangler       |   |
|                     |                                                     | ОК            |   |
| Overførselsbælte    | Tjek status for overførselsbælte                    | Snart opbrugt |   |
|                     |                                                     | Udskift       |   |
|                     |                                                     | Mangler       |   |
|                     |                                                     | ОК            |   |
| Hæftning            | Tjek status for hæfteren i den                      | Lav           |   |
|                     | vaigrrie finisner                                   | Tom           |   |
|                     |                                                     | Mangler       |   |
|                     |                                                     | ОК            |   |
| Hulningsboks        | Tjek status for hulmaskinen i den valgfrie finisher | Fuld          |   |
|                     |                                                     | Mangler       | ] |
|                     |                                                     | OK            |   |

#### Papirmenu

Brug "Papirmenu" til at definere det papir, der er lagt i hver papirskuffe, standardpapirkilden og udskriftsbakken.

#### Standardkilde

| Menuvalg      | Formål                             | Værdier        |                                                                                                    |
|---------------|------------------------------------|----------------|----------------------------------------------------------------------------------------------------|
| Standardkilde | Identificerer standardpapirkilden. | Skuffe <x></x> | Hvis du har lagt samme størrelse                                                                                                    |
|               |                                    | MP-arkføder    | og menupunkterne Papirstørrelse                                                                                                    |
|               |                                    | Manuelt papir  | og Papirtype er indstillet korrekt),<br>sammenkædes skufferne<br>automatisk. Når én papirkilde er<br>tom, indføres papir automatisk fra<br>den næste sammenkædede kilde. |
|               |                                    | Manu. konvo.   |                                                                                                    |

#### Papirformat/type

Dette menuvalg bruges til at indstille format og type for det medie, som er lagt i arkføderen. Indstilling af papirformat og type er en totrinsproces. I det første menuvalg vises *Format* med fed skrift. Når du har valgt medieformat, ændres skærmen, og *Type* vises med fed skrift. Du kan derefter vælge medietypen.

| Menuvalg                              | Formål                                                                                                    | Værdier                                                                                                    |                                                                                                    |
|---------------------------------------|----------------------------------------------------------------------------------------------------|----------------------------------------------------------------------------------------------------|----------------------------------------------------------------------------------------------------|
| Skuffe <x><br/>Format/type</x>        | Identificerer<br>standardpapirstørrelsen for<br>hver papirkilde.<br><b>Bemærk:</b> Til skuffer med<br>automatisk<br>størrelsesregistrering vises<br>kun den værdi, der registreres<br>af hardwaren.                                                                                             | A4* (ikke-US)<br>Letter* (US)<br>Legal<br>JIS B4<br>A3<br>11 x 17                                                                                                  | Hvis du har lagt samme størrelse<br>og papirtype i to papirkilder<br>(og menupunkterne Papirstørrelse<br>og Papirtype er indstillet korrekt),<br>sammenkædes skufferne<br>automatisk. Når én papirkilde er<br>tom, indføres papir automatisk fra<br>den næste sammenkædede kilde.                                                                                                    |
| Skuffe <x><br/>Format<b>/type</b></x> | Identificerer den papirtype,<br>der er lagt i hver papirkilde.<br><b>Bemærk:</b> Hvis der findes et<br>brugerdefineret navn, vises det<br>i stedet for Specialtype <x>.<br/>Hvis to eller flere specialtyper<br/>har samme navn, vises navnet<br/>kun én gang på værdilisten<br/>Papirtype.</x> | Almindeligt papir*<br>Karton<br>Transparent<br>Glossy<br>Etiketter<br>Vinyletiketter<br>Tykt papir<br>Brevpapir<br>Fortrykt<br>Farvet papir<br>Specialtype <x></x> | <ul> <li>Brug dette menupunkt til at:</li> <li>Optimere udskriftskvaliteten<br/>for det angivne papir.</li> <li>Vælge papirkilder via<br/>programmerne ved at vælge<br/>type og størrelse.</li> <li>Sammenkæde papirkilder<br/>automatisk. Kilder, der indeholder<br/>samme type og størrelse papir<br/>sammenkædes automatisk af<br/>printeren, hvis Papirstørrelse<br/>og Papirtype er angivet til de<br/>korrekte værdier.</li> </ul> |

Bemærk: Det er kun installerede papirkilder, som vises.

| Menuvalg                           | Formål                                                                                                    | Værdier                                                                                                    |                                                                                                |
|------------------------------------|----------------------------------------------------------------------------------------------------|----------------------------------------------------------------------------------------------------|------------------------------------------------------------------------------------------------|
| MP-arkføder<br>Format/Type         | Identificerer papirformatet, der<br>er installeret i MP-arkføderen.                                                                                                    | A4* (ikke-US)<br>A5<br>JIS B5<br>Letter* (US)<br>Legal<br>Executive<br>JIS B4<br>A3<br>11 x 17<br>Folio<br>Statement<br>Universal<br>7 3/4 Konvolut<br>10-konvolut<br>DL-konvolut<br>DL-konvolut<br>9 Konvolut<br>B5 Konvolut<br>Anden konvolut | MP-arkføderen vises kun på<br>kontrolpanelet, når Konfigurer<br>MP er indstillet til Kassette. |
| MP-arkføder<br>Format <b>/Type</b> | Identificerer papirtypen, der er<br>installeret i MP-arkføderen.<br><b>Bemærk:</b> Hvis der findes et<br>brugerdefineret navn, vises det<br>i stedet for <b>Specialtype</b> < <b>x</b> >.<br>Hvis to eller flere specialtyper<br>har samme navn, vises navnet<br>kun én gang på værdilisten<br>Papirtype. | Almindeligt papir*<br>Karton<br>Transparent<br>Glossy<br>Etiketter<br>Vinyletiketter<br>Tykt papir<br>Konvolut<br>Brevpapir<br>Fortrykt<br>Farvet papir<br>Specialtype <x></x>                                                                  | MP-arkføderen vises kun på<br>kontrolpanelet, når Konfigurer<br>MP er indstillet til Kassette. |
| Manuelt papir<br>Format/Type       | Identificerer papirformatet,<br>der ilægges manuelt.                                                                                                    | A4* (ikke-US)<br>A5<br>JIS B5<br>Letter* (US)<br>Legal<br>Executive<br>JIS B4<br>A3<br>11 x 17<br>Folio<br>Statement<br>Universal                                                                                                    |                                                                                                |

| Menuvalg                               | Formål                                                  | Værdier                                                                                                    |
|----------------------------------------|---------------------------------------------------------|----------------------------------------------------------------------------------------------------|
| Manuelt papir<br>Format/ <b>Type</b>   | Identificere papirtypen,<br>der ilægges manuelt.        | Almindeligt papir*<br>Karton<br>Transparent<br>Glossy<br>Etiketter<br>Vinyletiketter<br>Tykt papir<br>Brevpapir<br>Fortrykt<br>Farvet papir |
| Manuel konvolut<br>Format/Type         | Identificerer konvolutformatet,<br>der ilægges manuelt. | 7 3/4 Konvolut<br>10-konvolut* (US)<br>DL-konvolut* (ikke-US)<br>C5 konvolut<br>9 Konvolut<br>B5 Konvolut<br>Anden konvolut                 |
| Manuel konvolut<br>Format/ <b>Type</b> | Identificerer konvoluttypen,<br>der ilægges manuelt.    | Konvolut*<br>Specialtype <x></x>                                                                                                    |

#### **Konfigurer MP**

Dette menuvalg bruges til at konfigurere MP-arkføderen som en anden papirskuffe eller manuel arkføder. Hvis du knytter MP-arkføderen til en anden skuffe, kan du få printeren til at trække papir fra MP-arkføderen, inden den tager papir fra den anden skuffe.

| Menuvalg      | Formål                                                                               | Værdier                       |
|---------------|--------------------------------------------------------------------------------------|-------------------------------|
| Konfigurer MP | Bestemmer, hvornår printeren<br>skal vælge det papir, som ligger<br>i MP-arkføderen. | Kassette*<br>Manuel<br>Første |

#### Erstat med str.

Dette menuvalg bruges til at bestemme, om printeren kan erstatte med et andet papirformat, hvis det ønskede papirformat i øjeblikket ikke er lagt i printerens papirkilder. Hvis f.eks. Erstat med str. er indstillet til Letter/A4, og der kun er lagt Letter-papir i printeren. Når der modtages en anmodning om at udskrive på A4-papir, erstatter printeren Letter med A4 og udskriver jobbet i stedet for at vise en anmodning om ændring af papir.

| Menuvalg        | Formål                                                                          | Værdier                                                               |                                                                                                    |
|-----------------|---------------------------------------------------------------------------------|-----------------------------------------------------------------------|----------------------------------------------------------------------------------------------------|
| Erstat med str. | Erstattet det angivne<br>papirformat, hvis det ønskede<br>format ikke er ilagt. | Deaktiveret<br>Statement/A5<br>Letter/A4<br>11 x 17/A3<br>Alt anført* | <ul> <li>Værdien Deaktiveret angiver, at det<br/>ikke er tilladt at erstatte formater.</li> <li>Værdien Alt anført angiver, at alle<br/>erstatninger er tilladt.</li> </ul> |

#### Papirvægt

Dette menuvalg bruges til at indstille papirvægten for hver af de definerede medietyper. Dette gør det muligt for printeren at optimere printkvaliteten til medievægten.

| Menuvalg                     | Formål                                                                                   | Værdier                |                                                                  |
|------------------------------|------------------------------------------------------------------------------------------|------------------------|------------------------------------------------------------------|
| Vægt af almindeligt<br>papir | Identificerer den relative vægt af det<br>papir, der er lagt i en bestemt kilde          | Lys<br>Normal*         |                                                                  |
| Vægt af transparent          | på den udskrevne side.                                                                   | Tung                   |                                                                  |
| Vægt af glossy papir         |                                                                                          |                        |                                                                  |
| Vægt af etiketter            |                                                                                          |                        |                                                                  |
| Vinyletiketter               |                                                                                          |                        |                                                                  |
| Vægt af tykt papir           |                                                                                          |                        |                                                                  |
| Vægt af konvolutter          |                                                                                          |                        |                                                                  |
| Vægt af brevpapir            |                                                                                          |                        |                                                                  |
| Vægt af fortrykt papir       |                                                                                          |                        |                                                                  |
| Vægt af farvet papir         |                                                                                          |                        |                                                                  |
| Karton                       | Identificerer den relative vægt på<br>karton, der er lagt i den angivne<br>kilde.        | Lys<br>Normal*<br>Tung | Vises, hvis karton understøttes i den angivne inputkilde.        |
| Spec. <x> vægt</x>           | Identificerer den relative vægt på<br>specialpapiret, der er lagt i en<br>angiven kilde. | Lys<br>Normal*<br>Tung | Vises, hvis specialtypen understøttes af den angivne inputkilde. |

#### Papirilægning

Dette menuvalg bruges til at indstille ilægningsretningen for hver papirtype. Derved kan du lægge fortrykte medier i en inputkilde, og derefter give printeren besked, om at mediet er ilagt til dupleksudskrivning. Du kan derefter bruge programmet til at angive simpleksudskrivning. Når simpleksudskrivning er valgt, indsætter printeren automatisk blanke sider for at udskrive simpleksjobbet korrekt.

Bemærk: Papirilægning er kun tilgængelig, hvis der er installeret en dupleksenhed.

| Menuvalg                  | Formål                                                                                                    | Værdier             |                                                                  |  |
|---------------------------|----------------------------------------------------------------------------------------------------|---------------------|------------------------------------------------------------------|--|
|                           |                                                                                                    |                     |                                                                  |  |
| Glossy papir<br>ilægges   | Håndterer korrekt fortrykt papir,<br>der er lagt i en skuffe, uanset om<br>jobbet er et dupleksjob eller et<br>enkeltsidet job. | Dupleks<br>Deaktv.* |                                                                  |  |
| Tykt papir ilægges        |                                                                                                    |                     |                                                                  |  |
| Brevpapir ilægges         |                                                                                                    |                     |                                                                  |  |
| Fortrykt papir<br>ilægges |                                                                                                    |                     |                                                                  |  |
| Farvet ilægges            |                                                                                                    |                     |                                                                  |  |
| Brugerd. <x> ilæg.</x>    | Håndterer fortrykt specialpapir,<br>uanset om jobbet er et dupleksjob<br>eller et enkeltsidet job.                              | Dupleks<br>Deaktv.* | Vises, hvis specialtypen understøttes af den angivne inputkilde. |  |

#### Specialtyper

Dette menuvalg bruges til at definere et navn til hver specialpapirtype. Du kan tildele navne ved hjælp af et hjælpeprogram, f.eks MarkVision eller fra kontrolpanelet.

| Menuvalg      | Formål                                                                                                | Værdier                                                                              |                                                                                                    |
|---------------|----------------------------------------------------------------------------------------------------|--------------------------------------------------------------------------------------|----------------------------------------------------------------------------------------------------|
| Specialtype N | Angiver papirtypen, der er knyttet til<br>hver Specialtype, der er tilgængelig<br>i menuen Papirtype. | Papir*<br>Karton<br>Transparent<br>Glossy<br>Etiketter<br>Vinyletiketter<br>Konvolut | Specialtypen skal understøttes<br>i inputkilden, for at du kan angive<br>et brugerdefineret navn.<br>Når navnet er tildelt, vises navnet<br>(afkortet til 16 tegn) i stedet for<br>specialtype x. |

#### Generel opsætning

Dette menuvalg bruges til at angive højde og bredde på papirstørrelsen Universal. Ved at angive højde og bredde på papirstørrelsen Universal Paper Size bruger printeren Universal-indstillingen nøjagtig som andre papirstørrelser, inklusive support af dupleks og uddelingskopi.

| Menuvalg          | Formål                                                                                                    | Værdier                                                                                          |                                                                                                    |
|-------------------|----------------------------------------------------------------------------------------------------|--------------------------------------------------------------------------------------------------|----------------------------------------------------------------------------------------------------|
| Måleenheder       | Bestemmer måleenheden, der<br>bruges til at indtaste højde og<br>bredde til Universal.                                                                                                    | Tommer<br>Millimeter                                                                             | Tommer er amerikansk standard;<br>Millimeter er international standard.                                                                      |
| Bredde stående    | Indstiller bredden på stående<br>universalmedie.<br><b>Bemærk:</b> Hvis værdien<br>overstiger den maksimale<br>bredde, bruger printeren den<br>maksimale værdi, der er tilladt<br>i tommer eller millimeter. | 3 tommer til<br>14,17 tommer i spring<br>på 0,01 tommer<br>76 mm til 1220 mm<br>i spring på 1 mm | Viser enten tommer eller mm<br>fra indstillingen Måleenheder;<br>11,69 inches is the US default,<br>and 297 mm er international<br>standard. |
| Højde stående     | Indstiller højden på stående<br>universalmedie.<br><b>Bemærk:</b> Hvis værdien<br>overstiger den maksimale højde,<br>bruger printeren den maksimale<br>værdi, der er tilladt i tommer<br>eller millimeter.   | 3 tommer til 48 tommer<br>i spring på 0,01 tommer<br>76 mm til 1220 i spring<br>på 1 mm          | Viser enten tommer eller mm fra<br>indstillingen Måleenheder; 48 tommer<br>er amerikansk standard, og 1220 mm<br>er international standard.  |
| Indføringsretning | Angiver indføringsretningen<br>på papirstørrelsen Universal.                                                                                                    | Kort kant*<br>Lang kant                                                                          | Lang kant vises kun, hvis den<br>længste kant er kortere end<br>printerens maksimale fysiske bredde.                                         |

#### Indstilling af bakke

Dette menuvalg bruges til at angive, hvilken udskriftsbakke som udskriftsmaterialet skal leveres i.

Bemærk: Der vises kun de installerede bakker, der understøtter den medietype.

| Menuvalg          | Formål                                                                                                    | Værdier                                                                                         |                                                                                                    |
|-------------------|----------------------------------------------------------------------------------------------------|-------------------------------------------------------------------------------------------------|----------------------------------------------------------------------------------------------------|
| Udskriftsbakke    | Angiver standardbakken<br>til udskriftsmateriale.                                                                                                    | Standardbakke*                                                                                  | Hvis der findes et brugerdefineret                                                                                                    |
|                   |                                                                                                    | Bakke <x></x>                                                                                   | <ul> <li>havn, vises det i stedet for<br/>bakke <x>.</x></li> <li>Navnet afkortes til 14 tegn.</li> <li>Hvis to eller flere bakker har<br/>samme navn, vises navnet kun<br/>én gang på værdilisten<br/>Udskriftsbakke.</li> </ul>  |
| Konfig. bakker    | Angiver, hvilke(n) bakke(r)<br>printeren bruger til et<br>bestemt job.                                                                                                    | Brevkasse*                                                                                      | Sender udskriftsjob til den<br>udskriftsbakke, som er tildelt<br>den pågældende bruger.                                                                                                    |
|                   |                                                                                                    | Sammenkædning                                                                                   | Kæder to eller flere bakker sammen,<br>som var de én stor bakke. Når én af<br>de sammenkædede bakker er fuld,<br>begynder printeren at fylde den<br>næste sammenkædede bakke og<br>fortsætter med samtlige<br>sammenkædede bakker. |
|                   |                                                                                                    | Typetildeling                                                                                   | Sender hvert job til den<br>udskriftsbakke, som er angivet<br>for den pågældende papirtype.                                                                                                    |
| Tildel type/bakke | Sender udskriftsjob til en<br>bestemt udskriftsbakke på basis<br>af den ønskede papirtype.<br><b>Bemærk:</b> Hvis der findes et<br>brugerdefineret navn, vises det<br>i stedet for <b>Brugerd.</b> <x> bak.<br/>Navnet afkortes til 14 tegn.<br/>Hvis to eller flere bakker har<br/>samme navn, vises navnet<br/>kun én gang på værdilisten<br/>Tildel type/bak.</x> | Bakke til alm. papir                                                                            | Deaktiveret*                                                                                                    |
|                   |                                                                                                    | Kartonbakke                                                                                     | Standardbakke                                                                                                    |
|                   |                                                                                                    | Transparentbakke                                                                                | Bakke 1<br>Bakke 2                                                                                                    |
|                   |                                                                                                    | Bakke til glossy papir                                                                          | Bemærk: Kun installerede                                                                                                    |
|                   |                                                                                                    | Etiketbakke                                                                                     | bakker er indstillet til Typetildeling,                                                                                                    |
|                   |                                                                                                    | Bakke til vinyletiketter                                                                        | er standardindstillingen<br>Standardbakke.                                                                                                    |
|                   |                                                                                                    | Bakke til tykt papir                                                                            |                                                                                                    |
|                   |                                                                                                    | Konvolutbakke                                                                                   |                                                                                                    |
|                   |                                                                                                    | Brevpapirbakke                                                                                  |                                                                                                    |
|                   |                                                                                                    | Bakke til fortrykt papir                                                                        |                                                                                                    |
|                   |                                                                                                    | Bakke til farvet papir                                                                          |                                                                                                    |
|                   |                                                                                                    | Brugerdef. <x> bakke<br/>(hvor <x> er en<br/>brugerdefineret<br/>papirtype fra 1 til 6)</x></x> |                                                                                                    |

# Rapporter

#### Side med menuindstillinger

Dette menuvalg udskriver en side med menuindstillinger.

| Menuvalg                   | Formål                                                                                                    | Værdier                                                                                    |
|----------------------------|----------------------------------------------------------------------------------------------------|--------------------------------------------------------------------------------------------|
| Side med menuindstillinger | Udskriver oplysninger om printerens<br>indstillinger og kontrollerer, om<br>printeroptionerne er installeret korrekt. | Efter valg af dette element udskrives siden, og printeren vender tilbage til <b>klar</b> . |

#### Enhedsstatistik

Dette menuvalg viser printerstatistik.

| Menuvalg        | Formål                                        | Værdier                                                                                    |
|-----------------|-----------------------------------------------|--------------------------------------------------------------------------------------------|
| Enhedsstatistik | Udskriver oplysninger om<br>printerstatistik. | Efter valg af dette element udskrives siden, og printeren vender tilbage til <b>klar</b> . |

#### Side med netværksindstillinger

Dette menuvalg udskriver en side med netværksindstillinger.

| Menuvalg                                                                                                    | Formål                                                                                                    | Værdier                                                                                    |
|----------------------------------------------------------------------------------------------------|----------------------------------------------------------------------------------------------------|--------------------------------------------------------------------------------------------|
| Side med<br>netværksindstilling<br>er                                                                               | Udskriver oplysninger om<br>netværksindstillinger og kontrollerer<br>netværksforbindelsen.                                     | Efter valg af dette element udskrives siden, og printeren vender tilbage til <b>Klar</b> . |
| Side med <x><br/>netværksindstil<br/>linger vises,<br/>hvis der er<br/>installeret ekstra<br/>netværksoptioner.</x> | Bemærk: Denne side indeholder også<br>oplysninger, som hjælper dig med at<br>konfigurere printeren til<br>netværksudskrivning. |                                                                                            |

#### Profilliste

Dette menuvalg udskriver en liste med profiler, der er gemt i printeren.

| Menuvalg    | Formål                                                        | Værdier                                                                                    |
|-------------|---------------------------------------------------------------|--------------------------------------------------------------------------------------------|
| Profilliste | Udskriver en liste med profiler, der er<br>gemt på printeren. | Efter valg af dette element udskrives siden, og printeren vender tilbage til <b>klar</b> . |

#### Side med NetWare-indstilling

Dette menuvalg udskriver oplysninger om den interne printserver.

| Menuvalg                        | Formål                                                                                                    | Værdier                                                                                    |
|---------------------------------|----------------------------------------------------------------------------------------------------|--------------------------------------------------------------------------------------------|
| Side med<br>NetWare-indstilling | Udskriver oplysninger angående den<br>interne printserver og<br>netværksindstillingerne, der er defineret<br>af menupunktet Netværk <x><br/>Opsætning i Netværksmenu.</x> | Efter valg af dette element udskrives siden, og printeren vender tilbage til <b>klar</b> . |

#### Udskrifttyper

Dette menuvalg udskriver en liste med skrifttyper, der er gemt i printeren.

| Menuvalg     | Formål                                                                                                  | Værdier   |                                                                                                    |
|--------------|----------------------------------------------------------------------------------------------------|-----------|----------------------------------------------------------------------------------------------------|
| Udskr. typer | Udskriver et eksempel på<br>alle de skrifttyper, der er<br>tilgængelige for det valgte<br>printersprog. | PCL-fonte | Udskriver et eksempel på alle<br>printerskrifttyper, der er tilgængelige<br>for PCL-emulering.           |
|              |                                                                                                    | PS-fonte  | Udskriver et eksempel på alle de<br>printerskrifttyper, der er tilgængelige<br>for PostScript-emulering. |

#### Udskriv biblio.

Dette menuvalg udskriver liste med indhold. En liste med indhold viser alle de ressourcer, der er lagret i en formateret flashhukommelsesoption eller på harddisken.

| Menuvalg        | Formål                                                                                                    | Værdier                                                                            |
|-----------------|----------------------------------------------------------------------------------------------------|------------------------------------------------------------------------------------|
| Udskriv biblio. | Udskriver en liste over alle de<br>ressourcer, der er lagret i<br>flashhukommelsesoptionen eller<br>på harddisken.                                                       | Efter valg af dette element udskrives siden, og printeren vender tilbage til klar. |
|                 | <b>Bemærk:</b> Udskriv biblio. er kun<br>tilgængelig, når en ikke-defekt flash<br>eller disk er installeret og formateret,<br>og Jobbufferstr. ikke er angivet til 100%. |                                                                                    |

# Indstillinger

#### Opsætningsmenu

Brug dette menuvalg til at konfigurere forskellige printerfunktioner.

| Menuvalg     | Formål                                                      | Værdier               |                                    |
|--------------|-------------------------------------------------------------|-----------------------|------------------------------------|
| Displaysprog | Angiver sprog for den tekst,<br>der vises i kontrolpanelet. | English               | Bemærk: Alle værdier er måske ikke |
|              |                                                             | Français              | tigængelige.                       |
|              |                                                             | Deutsch               |                                    |
|              |                                                             | Italiano              |                                    |
|              |                                                             | Español               |                                    |
|              |                                                             | Dansk                 |                                    |
|              |                                                             | Norsk                 |                                    |
|              |                                                             | Nederlands            |                                    |
|              |                                                             | Svenska               |                                    |
|              |                                                             | Português             |                                    |
|              |                                                             | Suomi                 |                                    |
|              |                                                             | Russian               |                                    |
|              |                                                             | Polski                |                                    |
|              |                                                             | Magyar                |                                    |
|              |                                                             | Turkish               |                                    |
|              |                                                             | Czech                 |                                    |
|              |                                                             | Forenklet kinesisk    |                                    |
|              |                                                             | Traditionelt kinesisk |                                    |
|              |                                                             | Koreansk              |                                    |
|              |                                                             | Japansk               |                                    |

| Menuvalg      | Formål                                                                                                    | Værdier                                                          |                                                                                                    |
|---------------|----------------------------------------------------------------------------------------------------|------------------------------------------------------------------|----------------------------------------------------------------------------------------------------|
| Strømbesparer | Angiver det tidsrum (i minutter),<br>som printeren venter, efter at<br>et job er udskrevet, før den går<br>i reduceret strømtilstand.     | 1240                                                             | Angiver mængden af tid efter et<br>udskriftsjob, før printeren skifter<br>til tilstanden Strømbesparer.<br>(Printeren understøtter eventuelt ikke<br>hele værdiområdet.)                                                                                                    |
|               |                                                                                                    |                                                                  | Fabriksindstillingen Strømbesparer<br>afhænger af printermodellen.<br>Udskriver siden med<br>menuindstillinger for at angive den<br>aktuelle indstilling for Strømbesparer.<br>Når printeren er i tilstanden<br>Strømbesparer, er den stadig klar til at<br>modtage udskriftsjob.                                |
|               |                                                                                                    |                                                                  | Vælg 1 for at sætte printeren i<br>tilstanden Strømbesparer et minut<br>efter, et udskriftsjob afsluttes.<br>Det bruger meget mindre energi,<br>men kræver mere opvarmningstid til<br>printeren. Vælg 1, hvis printeren deler<br>et elektrisk kredsløb med<br>rumbelysning, og du bemærker,<br>at lyset blinker. |
|               |                                                                                                    |                                                                  | Vælg en høj værdi, hvis printeren<br>konstant er i brug. I de fleste tilfælde<br>gør dette printeren klar til at udskrive<br>med minimal opvarmningstid. Vælg<br>en værdi mellem 1 og 240 minutter,<br>hvis du ønsker en balance mellem<br>energiforbrug og en kortere<br>opvarmningsperiode.                    |
| Standby Mode  | Specificerer det tidsrum<br>(i minutter), som printeren forbliver<br>i Standby Mode, før den går over<br>til en strømbesparende tilstand. | 1til printeren går<br>over til en<br>strømbesparende<br>tilstand | Standardindstillingen er 15 minutter<br>og kan justeres i intervaller af 1 minut.                                                                                                    |
| Alarmer       | Angiver, om printeren skal<br>udsende en alarm, når den har                                                                               | Alarmkontrol:                                                    | <b>Deaktv.</b> - Printer udsender ikke<br>en alarm.                                                                                                    |
|               | brug for brugerhandling.                                                                                                    | En gang*                                                         | En gang* - Printer udsender tre<br>hurtige bip.                                                                                                    |
|               |                                                                                                    | Kontinuerligt<br>Toneralarm:                                     | Kontinuerligt - Printeren gentager tre bip hvert 10. sekund.                                                                                                    |
|               |                                                                                                    | Deaktv.*<br>En gang<br>Kontinuerligt                             | <b>Bemærk:</b> Alarmer til hæftning<br>og hulning udsendes kun,<br>hvis finisheroptionen er installeret.                                                                                                    |
|               |                                                                                                    | Hæftealarm:<br>Deaktv.*<br>En gang<br>Kontinuerligt              |                                                                                                    |
|               |                                                                                                    | Hulningsalarm:<br>Deaktv.*<br>En gang<br>Kontinuerligt           |                                                                                                    |

| Menuvalg | Formål                                                                                                    | Værdier                      |                                                                                                    |
|----------|----------------------------------------------------------------------------------------------------|------------------------------|----------------------------------------------------------------------------------------------------|
| Timeout  | Angiver mængden af tid (i<br>sekunder), printeren venter på<br>at vende tilbage til startskærmen,                                                                                                    | Skærm-timeout:<br>15–300     | Deaktiveret - Deaktiverer<br>skærm-timeout.<br>15 - 300 - Angiver mængden af tid                                                                                                    |
|          | at vende tilbage til startskærmen,<br>modtage meddelelse om at jobbet<br>er slut eller modtage yderligere<br>byte med data fra computeren.<br>Bemærk: Vent timeout er kun<br>tilgængelig, når du bruger<br>PostScript-emulering. Denne<br>menuværdi har ingen indflydelse<br>på udskriftsjob med PCL-emulering. | et (30*)                     | printeren venter på at vende tilbage<br>til startskærmen.                                                                                                    |
|          |                                                                                                    |                              | <b>30</b> * er standardindstillingen.                                                                                                    |
|          |                                                                                                    | Print timeout<br>Deaktiveret | <b>Deaktiveret</b> - Deaktiverer printtimeout.                                                                                                    |
|          |                                                                                                    | 1 – 255<br>(90*)             | <ul> <li>1 - 25 - Angiver mængden af tid,<br/>printeren venter på en meddelelsen<br/>om, at jobbet er slut, inden den<br/>udskriver resten af udskriftsjobbet.</li> </ul>                   |
|          |                                                                                                    |                              | <b>Bemærk:</b> Når tiden udløber, vil<br>enhver delvist formateret side, der<br>stadig er i printeren, blive udskrevet,<br>og andre inputporte undersøges for<br>at se, om der findes data. |
|          |                                                                                                    |                              | 90* er standardindstillingen.                                                                                                    |
|          |                                                                                                    | Vent timeout:                | <b>Deaktiveret</b> - Deaktiverer Vent timeout.                                                                                                    |
|          |                                                                                                    | 1565535 (40*)                | <b>1565535</b> - Angiver mængden af tid,<br>printeren venter på yderligere data,<br>før den annullerer jobbet.                                                                              |
|          |                                                                                                    |                              | 40* er standardindstillingen.                                                                                                    |

| Menuvalg          | Formål                                                                                                    | Værdier                                                |                                                                                                    |
|-------------------|----------------------------------------------------------------------------------------------------|--------------------------------------------------------|----------------------------------------------------------------------------------------------------|
| Genopret udskrift | Angiver, om printeren fortsætter<br>fra bestemte offline-situationer,<br>genudskrive fastklemte sider eller<br>vente, indtil hele siden er<br>behandlet og klar til at blive<br>udskrevet.                                                                  | Fortsæt autom.:<br>Deaktiveret*<br>5–255               | Lader automatisk printeren fortsætte<br>fra bestemte offline-situationer,<br>når det ikke løses inden for den<br>angivne tidsperiode.<br><b>5 - 255</b> - Angiver mængden af tid,<br>printeren venter.                                                                                                    |
|                   |                                                                                                    | Genopret v. stop:<br>Aktiveret<br>Deaktiveret<br>Auto* | Angiver, om printeren genudskriver<br>fastklemte sider.<br>Aktiveret - Printeren genudskriver<br>fastklemte sider.<br>Deaktiveret - Printeren genudskriver<br>ikke fastklemte sider.<br>Auto* - Printer genudskriver en<br>fastklemt side, medmindre den<br>påkrævede hukommelse til at<br>tilbageholde siden skal bruges<br>til andre printeropgaver.                                                                                                    |
|                   |                                                                                                    | Sidebeskyttelse:<br>Deaktv.*<br>Aktiveret              | Udskriver en side, der ellers<br>kan generere fejlen Siden er<br>for kompleks.<br>Deaktv.* - Udskriver en delvis side<br>med data, hvis hukommelsen ikke<br>er tilstrækkelig til at behandle hele<br>siden.<br>Aktiveret - Sikrer, at en hel side<br>behandles, før den udskrives.<br>Bemærk: Hvis du, efter du har valgt<br>Aktiveret, stadig ikke kan udskrive<br>siden, skal du måske også reducere<br>størrelsen og antallet af skrifttyper<br>på siden eller forøge den installerede<br>printerhukommelse.<br>Bemærk: Til de fleste udskriftsjob<br>skal du ikke vælge Aktiveret. Når<br>Aktiveret er valgt, kan udskrivningen<br>være langsommere. |
| Printersprog      | Angiver det standardprintersprog,<br>der bruges til at formidle data fra<br>computeren til printeren.<br><b>Bemærk:</b> Indstilling af et<br>printersprog som standard<br>forhindrer ikke et program i at<br>sende udskriftsjob, der bruger<br>andre sprog. | PCL-emulering<br>PS-emulering*                         | PCL-emulering - Bruger en<br>PCL-fortolker til indgående<br>værtskommunikation.<br>PostScript-emulering - Bruger en<br>PS-fortolker til indgående<br>værtskommunikation.                                                                                                    |
| Indlæs til        | Angiver lagringsdestination for<br>indlæste ressourcer.<br>Hvis indlæste ressourcer lagres                                                                                                    | RAM*                                                   | Alle indlæste ressourcer gemmes<br>automatisk i printerens hukommelse<br>(RAM).                                                                                                    |
|                   | i flashhukommelsen eller på en<br>harddisk, lagres de permanent,<br>til forskel fra RAM-lagring, som er                                                                                                    | Flash                                                  | Alle indlæste ressourcer gemmes automatisk i flashhukommelsen.                                                                                                    |
|                   | til forskel fra RAM-lagring, som er<br>midlertidig. Ressourcerne bliver<br>i flashhukommelsen eller på<br>harddisken, selvom printeren<br>slukkes.                                                                                                    |                                                        | Alle indlæste ressourcer gemmes<br>automatisk på harddisken.                                                                                                    |

| Menuvalg             | Formål                                                                                                    | Værdier                   |                                                                                                    |
|----------------------|----------------------------------------------------------------------------------------------------|---------------------------|----------------------------------------------------------------------------------------------------|
| Jobstatistik         | Angiver, om der skal gemmes<br>statistiske oplysninger om de                                                                                                    | Deaktv.*                  | Printeren gemmer ikke jobstatistik<br>på disken.                                                                                                    |
|                      | seneste udskriftsjob på<br>harddisken. Statistikkerne viser,<br>om jobbet blev udskrevet med<br>eller uden fejl, udskriftstiden,<br>jobstørrelsen (i bytes), den<br>ønskede papirstørrelse og<br>papirtype, det samlede antal<br>udskrevne sider og antallet af<br>ønskede kopier. | Aktiveret                 | Printeren gemmer jobstatistik<br>for de seneste udskriftsjob.                                                                                                    |
|                      | <b>Bemærk:</b> Jobstatistik vises kun,<br>når der installeres en harddisk,<br>der hverken er defekt, læse/<br>skrive- eller skrivebeskyttet,<br>og jobbufferstørrelsen ikke er<br>angivet til 100%.                                                                                |                           |                                                                                                    |
| Hurtigstart          | Gør det muligt for printeren at<br>udskrive sider med en hastighed<br>på 17 PPM, så snart den er<br>varm nok.                                                                                                    | Deaktiveret<br>Aktiveret* | Den bliver ved med at varme op til<br>temperaturen, der passer til 32/36<br>PPM, og går over til den hurtigere<br>udskrift så hurtigt som muligt.                                                                                                    |
| Spar ressourcer      | Angiver, hvad printeren gør<br>med indlæste ressourcer, f.eks.<br>skrifttyper og makroer, der er<br>gemt i RAM-hukommelsen,<br>hvis printeren modtager et job,<br>der kræver mere hukommelse,<br>end der er tilgængelig.                                                           | Deaktv.*                  | Printeren bevarer kun indlæste<br>ressourcer, indtil der er behov for<br>mere hukommelse. Derefter slettes<br>de ressourcer, der er tilknyttet det<br>inaktive printersprog.                                                                                                    |
|                      |                                                                                                    | Aktiveret                 | Printeren bevarer alle indlæste<br>ressourcer til alle printersprog<br>under sprogændringer og<br>printernulstillinger. Hvis printeren<br>løber tør for hukommelse,<br>vises 38 Hukommelse fuld.                                                                                                    |
| Fabriksindstillinger | Gendanner printerindstillingerne<br>til fabriksindstillingerne.                                                                                                    | Genopret                  | <ul> <li>Alle menupunkter tilbagestilles<br/>til fabriksstandardværdierne<br/>undtagen:         <ul> <li>Displaysprog.</li> <li>Alle indstillingerne i Parallelmenu,<br/>Serielmenu, Netværksmenu<br/>og USB-menu.</li> </ul> </li> <li>Alle indlæste ressourcer<br/>(skrifttyper, makroer og<br/>symbolsæt) i printerhukommelsen<br/>(RAM) slettes. (Ressourcer<br/>i flashhukommelse eller på<br/>harddisken berøres ikke).</li> </ul> |
|                      |                                                                                                    | Gendan ikke*              | De brugerdefinerede indstillinger bevares.                                                                                                    |

#### **Menuen Finishing**

Brug dette menuvalg til at definere, hvordan printeren leverer udskriften.

| Menuvalg               | Formål                                                                                                    | Værdier       |                                                                                                    |
|------------------------|----------------------------------------------------------------------------------------------------|---------------|----------------------------------------------------------------------------------------------------|
| Dupleks<br>udskrivning | Indstiller dupleksudskrivning som standard for alle udskriftsjob.                                                                                                    | Deaktv.*      | Udskriver på den ene side<br>af papiret.                                                                                                    |
|                        | Bemærk: Der skal være<br>installeret en<br>dupleksenhedsoption.<br>Bemærk: Vælg Dupleks<br>fra printerdriveren,<br>hvis dupleksudskrivning kun<br>skal gælde for bestemte job |               | Udskriver på begge sider af papiret.                                                                                                    |
| Dupleksindbind         | Definerer den måde,<br>dupleksudskrevne sider bindes<br>på, og hvordan udskrivning på<br>arkets bagside (lige nummererede<br>sider) srigstorer i fashald til                  | Lang kant*    | Antager indbinding langs sidens<br>lange kant (venstre kant ved<br>stående retning og øverste kant<br>ved liggende retning).                                                                                                    |
|                        | udskrivningen på forsiden<br>(ulige nummererede sider).<br>Bemærk: Der skal være<br>installeret en<br>dupleksenhedsoption.                                                    | Kort kant     | Antager indbinding langs sidens<br>korte kant (øverste kant ved<br>stående retning og venstre kant<br>ved liggende retning).                                                                                                    |
| Kopier                 | Indstiller antallet af kopier, du<br>ønsker som printerstandardværdi.<br><b>Bemærk:</b> Indstil antallet af kopier<br>for et bestemt job fra<br>printerdriveren.              | 1999 (1*)     | De værdier, der vælges fra<br>printerdriveren, tilsidesætter<br>altid de værdier, der vælges<br>via kontrolpanelet.                                                                                                    |
| Tomme sider            | Angiver, om programgenererede<br>tomme sider skal inkluderes som<br>en del af udskriften.                                                                                     | Udskriv ikke* | Udskriver ikke programgenererede tomme sider som en del af jobbet.                                                                                                    |
|                        |                                                                                                    | Udskriv       | Udskriver programgenererede tomme sider som en del af jobbet.                                                                                                    |
| Sortering              | Stakker siderne i et udskriftsjob<br>i rækkefølge, når der udskrives<br>flere kopier af jobbet.                                                                               | Deaktv.*      | Udskriver hver side af et job det<br>antal gange, der er angivet under<br>menupunktet Kopier. Hvis du f.eks.<br>angiver Kopier til 2 og sender tre<br>sider til udskrivning, udskriver<br>printeren side 1, side 1, side 2,<br>side 2, side 3, side 3. |
|                        |                                                                                                    | Aktiveret     | Udskriver hele jobbet det antal<br>gange, der er angivet under<br>menupunktet Kopier. Hvis du f.eks.<br>angiver Kopier til 2 og sender tre<br>sider til udskrivning, udskriver<br>printeren side 1, side 2, side 3,<br>side 1, side 2, side 3.         |

| Menuvalg         | Formål                                                                    | Værdier                    |                                                                                                    |
|------------------|---------------------------------------------------------------------------|----------------------------|----------------------------------------------------------------------------------------------------|
| Skillesider      | Indsætter tomme skillesider                                               | Ingen*                     | Indsætter ikke skillesider.                                                                                                    |
|                  | af et job eller mellem hver side<br>i et job.                             | Mellem kopier              | Indsætter et tomt ark mellem hver<br>kopi i et job. Hvis Sortering er<br>deaktiveret, indsættes en tom side<br>mellem hvert sæt af udskrevne<br>sider (alle sider 1, alle sider 2 osv.).<br>Hvis Sortering er aktiveret,<br>indsættes der en tom side mellem<br>hver sorteret kopi af jobbet. |
|                  |                                                                           | Mellem job                 | Indsætter et tomt ark mellem job.                                                                                                    |
|                  |                                                                           | Mellem sider               | Indsætter et tomt ark mellem hver<br>side i et job. Dette er nyttigt, hvis du<br>udskriver transparenter eller ønsker<br>at indsætte tomme sider i et<br>dokument til noter.                                                                                                    |
| Skillesidekilde  | Angiver den papirkilde,<br>der indeholder skillesider.                    | Skuffe <x> (Skuffe 1*)</x> | Vælger skillesider fra den angivne skuffe.                                                                                                    |
|                  |                                                                           | MP-arkføder                | Vælger skillesider fra MP-<br>arkføderen.                                                                                                    |
|                  |                                                                           |                            | Bemærk: Du skal også indstille<br>Konfigurer MP til kassette.                                                                                                    |
| Udskr. fl. sider | Udskriver flersidede billeder på én                                       | Deaktv.*                   | Udskriver 1 sidebillede pr. side.                                                                                                    |
|                  | side af et ark papir. Kaldes også<br>uddelingskopi eller papirbesparelse. | 2 uddelingskopier          | Udskriver 2 sidebilleder pr. side.                                                                                                    |
|                  |                                                                           | 3 uddelingskopier          | Udskriver 3 sidebilleder pr. side.                                                                                                    |
|                  |                                                                           | 4 uddelingskopier          | Udskriver 4 sidebilleder pr. side.                                                                                                    |
|                  |                                                                           | 6 uddelingskopier          | Udskriver 6 sidebilleder pr. side.                                                                                                    |
|                  |                                                                           | 9 uddelingskopier          | Udskriver 9 sidebilleder pr. side.                                                                                                    |
|                  |                                                                           | 12 uddelingskopier         | Udskriver 12 sidebilleder pr. side.                                                                                                    |
|                  |                                                                           | 16 uddelingskopier         | Udskriver 16 sidebilleder pr. side.                                                                                                    |

| Menuvalg        | Formål                                                                                                    |                                                                                     |                           |                                                                 |                                                          | Værdier                                                      |                                                                                                    |                                                              |                              |                  |                           |            |    |
|-----------------|----------------------------------------------------------------------------------------------------|-------------------------------------------------------------------------------------|---------------------------|-----------------------------------------------------------------|----------------------------------------------------------|--------------------------------------------------------------|----------------------------------------------------------------------------------------------------|--------------------------------------------------------------|------------------------------|------------------|---------------------------|------------|----|
| Multisiderkflg. | Angiver placeringen af flersiders                                                                                              |                                                                                     |                           |                                                                 | Vandret*                                                 |                                                              |                                                                                                    |                                                              |                              |                  |                           |            |    |
|                 | fl. s                                                                                                    | fl. sider.<br>Placeringen afhænger af antallet<br>af billeder, og om billederne bar |                           |                                                                 | Lodret                                                   |                                                              |                                                                                                    |                                                              |                              |                  |                           |            |    |
|                 | Pla<br>af h                                                                                                    |                                                                                     |                           |                                                                 | Modsat                                                   | vand                                                         | dret                                                                                                    |                                                              |                              |                  |                           |            |    |
|                 | retr                                                                                                    | ningen sta                                                                          | aende elle                | er lige                                                         | gende.                                                   | Modsat                                                       | lodre                                                                                                    | et                                                           |                              |                  |                           |            |    |
|                 | Hvi<br>æn                                                                                                    | s du f.eks<br>dres resu                                                             | s. vælger<br>iltatet, afh | fire u<br>næng                                                  | uddelings<br>jigt af dei                                 | kopier til<br>n værdi fo                                     | kopier til udskrivning af flere sider og papirretningen Stående,<br>n værdi for Multisiderkflg. du valgte: |                                                              |                              |                  |                           | stående,   |    |
|                 |                                                                                                    | Van<br>rækk                                                                         | dret<br>efølge            |                                                                 | Loo<br>rækk                                              | dret<br>efølge                                               |                                                                                                    | Moo<br>van                                                   | lsat<br>dret                 | Modsat<br>lodret |                           |            |    |
|                 |                                                                                                    | 1                                                                                   | 2                         |                                                                 | 1                                                        | 3                                                            |                                                                                                    | 2                                                            | 1                            |                  | 3                         | 1          |    |
|                 |                                                                                                    | 3                                                                                   | 4                         |                                                                 | 2                                                        | 4                                                            |                                                                                                    | 4                                                            | 3                            |                  | 4                         | 2          | -  |
| Multisidevisn.  | Angiver papirretningen for et flersidet ark.                                                                                   |                                                                                     |                           | Auto*                                                           |                                                          |                                                              | Lade                                                                                                    | Lader printeren vælge mellem<br>liggende og stående retning. |                              |                  |                           |            |    |
|                 |                                                                                                    |                                                                                     | Lang kant                 |                                                                 | Indst<br>som                                             | Indstiller papirets lange kant som sidens top (liggende).    |                                                                                                    |                                                              |                              |                  |                           |            |    |
|                 |                                                                                                    |                                                                                     |                           |                                                                 | Kort kant Indstiller papirets ko<br>som sidens top (ståe |                                                              |                                                                                                    | korte ka<br>:ående).                                         | nt                           |                  |                           |            |    |
| Multisideramme  | Uds<br>side                                                                                                    | skriver er<br>ebillede, i                                                           | ramme o<br>når du bru     | om hv<br>uger                                                   | vert<br>Udskr.                                           | Ingen*                                                       |                                                                                                    |                                                              | Udsł<br>hver                 | rive<br>sid      | r ikke en i<br>ebillede.  | ramme      | om |
|                 | n. s                                                                                                    | ider.                                                                               |                           |                                                                 |                                                          | Udfyldt Udskriver en udfyldt linjer<br>om hvert sidebillede. |                                                                                                    | dt linjera<br>de.                                            | amme                         |                  |                           |            |    |
| Hæftejob        | Ang                                                                                                    | giver hæf                                                                           | tning som                 | n star                                                          | ndard                                                    | Deaktv.*                                                     |                                                                                                    |                                                              | Hæf                          | er ik            | ke udskri                 | ftsjob.    |    |
|                 | for alle udskriftsjob.<br><b>Bemærk:</b> Vises kun, hvis<br>finisheroptionen er installeret.<br><b>Bemærk:</b> Vælg hæftning i |                                                                                     |                           | Aktiveret Hæfter hvert udskriftsjol<br>som sendes til printeren |                                                          | riftsjob,<br>nteren.                                         |                                                                                                    |                                                              |                              |                  |                           |            |    |
|                 | vil h                                                                                                    | næfte bes                                                                           | stemte job                | D.                                                              |                                                          |                                                              |                                                                                                    |                                                              |                              |                  |                           |            |    |
| Hulning         | Lav<br>af p                                                                                                    | er huller<br>apiret.                                                                | langs kar                 | nten                                                            |                                                          | Deaktv.*                                                     |                                                                                                    | Lave                                                         | Laver ikke huller i printjob |                  |                           |            |    |
|                 | Ber<br>finis                                                                                                    | Bemærk: Vises kun, hvis finisheroptionen er installeret.                            |                           | Aktiveret                                                       |                                                          | Hæft<br>som                                                  | Hæfter hvert udskriftsjob,<br>som sendes til printeren.                                                    |                                                              |                              |                  |                           |            |    |
| Forskudte sid.  | For                                                                                                    | skyder u<br>kriftsjob                                                               | dskriften f<br>eller hver | or hv<br>kopi                                                   | /ert<br>af et                                            | Ingen*                                                       |                                                                                                    |                                                              | Stak<br>på h                 | ker a<br>nan     | alle ark di<br>den.       | rekte ov   | en |
|                 | at a<br>stal                                                                                                    | kriitsjob,<br>idskille de<br>kket i uds                                             | okumente<br>kriftsbakk    | er, so<br>ken.                                                  | n er                                                     | Mellem                                                       | kopi                                                                                                    | er                                                           | Fors<br>af et                | kyde<br>uds      | er hver koj<br>kriftsjob. | pi         |    |
|                 | Ber<br>finis                                                                                                    | <b>nærk:</b> Vi<br>sheroptio                                                        | ses kun,<br>nen er ins    | hvis<br>stalle                                                  | ret.                                                     | Mellem                                                       | job                                                                                                    |                                                              | Fors                         | kyde             | er hvert ud               | dskriftsjo | b. |

#### Menuen Kvalitet

Brug dette menuvalg til at ændre indstillinger, der påvirker udskriftskvalitet, og spar toner.

| Menuvalg              | Formål                                                                                                    | Værdier                                         |                                                                                                    |  |  |
|-----------------------|----------------------------------------------------------------------------------------------------|-------------------------------------------------|----------------------------------------------------------------------------------------------------|--|--|
| Udskriftstilstand     | At angive, om billederne skal                                                                                                    | Farve*                                          |                                                                                                    |  |  |
|                       | eller i farver.                                                                                                    | Kun sort                                        |                                                                                                    |  |  |
| Farvekorrektion       | At justere den udskrevne farve,<br>så den bedre matcher farverne<br>i andre udskriftsenheder eller<br>standardfarvesystemer.<br>På grund af forskellen mellem                                                                                                    | Auto*                                           | Anvender forskellige<br>farvekonverteringstabeller for<br>hvert objekt på den udskrevne side,<br>afhængigt af objekttypen, og hvordan<br>farven for hvert objekt er angivet.                                                                                                    |  |  |
|                       | additive og subtraktive farver<br>kan visse farver, der vises<br>på skærmen, ikke kopieres                                                                                                    | Deaktiveret                                     | Farvekorrektion er ikke implementeret.                                                                                                    |  |  |
|                       | på printeren.                                                                                                    | Manuel                                          | Giver dig mulighed for at tilpasse<br>de farvekonverteringstabeller,<br>der anvendes på hvert objekt på<br>den udskrevne side, afhængigt af<br>objekttypen, og hvordan farven for<br>hvert objekt er angivet. Tilpasningen<br>udføres ved hjælp af de tilgængelige<br>valg under menupunktet Manuel<br>farve. |  |  |
| Udskrivningsopløsning | Vælger udskriftkvalitet                                                                                                    | 2400 Image Q*                                   |                                                                                                    |  |  |
| Tonersværtningsgrad   | Gør det udskrevne output<br>lysere eller mørkere, og spar<br>på toneren.                                                                                                    | 1 til 5                                         | <ul> <li>4* er standardindstillingen.</li> <li>Vælg et lavere tal for at gøre det<br/>udskrevne output lysere og spare<br/>på toneren.</li> </ul>                                                                                                    |  |  |
| Farvebesparer         | At spare toner ved udskrivning                                                                                                    | Aktiveret*                                      |                                                                                                    |  |  |
|                       | at grafik og billeder og samtidig<br>udskrive tekst i en høj kvalitet.<br>Den mængde toner, der bruges<br>til udskrivning af grafik og<br>billeder, reduceres, men tekst<br>udskrives med den sædvanlige<br>tonermængde. Hvis denne<br>indstilling vælges, tilsidesættes<br>indstillingerne for<br>Tonersværtn.gr. Farvebesparer<br>understøttes ikke i PPDS og<br>understøttes kun delvist af<br>PCL-emuleringsdriveren. | Deaktiveret                                     |                                                                                                    |  |  |
| RGB-lysstyrke         | At hjælpe med at foretage<br>justeringer af lysstyrke, kontrast<br>og mætning i forbindelse med<br>farveoutput.                                                                                                    | -6, -5, -4, -3, -2, -1,<br>0*, 1, 2, 3, 4, 5, 6 | <ul> <li>-6 er maksimumformindskelsen</li> <li>6 er maksimumforøgelsen</li> <li>0 er standardindstillingen.</li> </ul>                                                                                                    |  |  |
| RGB-kontrast          | Disse funktioner påvirker ikke<br>de filer, hvor der anvendes<br>CMYK-farvespecifikationer.                                                                                                    | 0*, 1, 2, 3, 4, 5                               | 0 er standardindstillingen.<br>5 er maksimumforøgelsen                                                                                                    |  |  |
| RGB-mætning           | Se Hyppigt stillede spørgsmål<br>(FAQ) om farveudskrivning<br>i <i>Brugervejledningen</i> på<br>publications-cd'en, hvis du vil<br>have flere oplysninger om<br>farvespecifikationer.                                                                                                    | 0*, 1, 2, 3, 4, 5                               | 0 er standardindstillingen.<br>5 er maksimumforøgelsen                                                                                                    |  |  |

| Menuvalg       | Formål                                                                                                    | Værdier            |                                                                                                 |  |
|----------------|----------------------------------------------------------------------------------------------------|--------------------|-------------------------------------------------------------------------------------------------|--|
| Farvebalance   | At give brugerne mulighed for at                                                                                                    | Cyan               | -5, -4, -3, -2, -1, 0*, 1, 2, 3, 4, 5                                                           |  |
|                | af udskrifter ved at øge eller                                                                                                    | Magenta            | -5 er maksimumformindskelsen                                                                    |  |
|                | der bruges til hvert enkelt                                                                                                    | Gul                | 5 er maksimumforøgelsen                                                                         |  |
|                | farveniveau.                                                                                                    | Sort               |                                                                                                 |  |
|                |                                                                                                    | Nulstil standarder | Angiver værdier for Cyan, Magenta,<br>Gul og Sort til <b>0</b> (nul).                           |  |
| Farveeksempler | At hjælpe brugerne med<br>at vælge de farver, der skal<br>udskrives. Brugerne kan                                                                                                    | sRGB-skærm         | Udskriver RGB-eksempler ved hjælp<br>af farvekonverteringstabeller af<br>typen sRGB-skærm.      |  |
|                | udskrive farveeksempler for<br>hver af de RGB- og CMYK-<br>farvekonverteringstabeller,<br>der bruges i printeren.<br>Siderne med farveeksempler<br>består af en serie af farvede<br>felter og en angivelse af den<br>RGB- eller CMYK-kombination,<br>der skaber netop disse farver.<br>Disse sider kan være en hjælp,<br>når brugerne skal beslutte, | sRGB-levende       | Udskriver RGB-eksempler ved hjælp<br>af farvekonverteringstabeller af<br>typen sRGB-levende.    |  |
|                |                                                                                                    | Vis – Sand sort    | Udskriver RGB-eksempler ved hjælp<br>af farvekonverteringstabeller af typen<br>Vis – Sand sort. |  |
|                |                                                                                                    | Levende            | Udskriver RGB-eksempler ved hjælp<br>af farvekonverteringstabeller af typen<br>Levende.         |  |
|                | kombinationer der skal bruges                                                                                                    | RGB deaktiveret    | Farvekonvertering er implementeret.                                                             |  |
|                | til at skabe det ønskede<br>farveoutput.<br>Printerens integrerede<br>webserverinterface, der kun<br>er tilgængeligt på<br>netværksmodeller, sikrer<br>brugerne større fleksibilitet.<br>Det giver brugerne adgang<br>til udskrivning af detaljerede<br>farveeksempler.                                                                              | US CMYK            | Udskriver CMYK-eksempler ved<br>hjælp af farvekonverteringstabeller<br>af typen US CMYK.        |  |
|                |                                                                                                    | Euro CMYK          | Udskriver CMYK-eksempler ved<br>hjælp af farvekonverteringstabeller<br>af typen Euro CMYK.      |  |
|                |                                                                                                    | Levende CMYK       | Udskriver CMYK-eksempler ved<br>hjælp af farvekonverteringstabeller<br>af typen Levende CMYK.   |  |
|                |                                                                                                    | CMYK deaktiveret   | Farvekonvertering er ikke implementeret.                                                        |  |

| Menuvalg             | Formål                                                                                                    | Værdier                                   |                                                                                                    |
|----------------------|----------------------------------------------------------------------------------------------------|-------------------------------------------|----------------------------------------------------------------------------------------------------|
| Manuel farve         | At gøre det muligt for brugerne<br>at tilpasse de RGB- eller<br>CMYK-farvekonverteringer,<br>der anvendes på hvert enkelt<br>objekt på den udskrevne side.                                       | RGB-billede                               | sRGB-skærm*: Anvender en<br>farvekonverteringstabel for at<br>producere output, som ligner<br>de farver, der vises på<br>en computerskærm.                                                                                 |
|                      | Det er muligt at tilpasse<br>farvekonvertering af de<br>angivne data ved hjælp af<br>RGB-kombinationer på basis<br>af objekttypen (tekst, grafik<br>eller billede) via printerens                |                                           | sRGB-levende: Øger<br>farvemætningen for<br>farvekonverteringstabellen af typen<br>sRGB-skærm. Velegnet til<br>forretningsgrafik og tekst.                                                                                 |
|                      | kontrolpanel.                                                                                                    |                                           | Vis – Sand sort: Anvender en<br>farvekonverteringstabel for at<br>producere output, som ligner<br>de farver, der vises på en<br>computerskærm, samtidigt med<br>at der kun anvendes sort toner til<br>neutrale grå farver. |
|                      |                                                                                                    |                                           | Levende: Anvender en farvekonverteringstabel, som giver mere klare og mættede farver.                                                                                                    |
|                      |                                                                                                    |                                           | Deaktiveret: Farvekonvertering er ikke implementeret.                                                                                                    |
|                      |                                                                                                    | RGB-tekst                                 | sRGB-skærm                                                                                                    |
|                      |                                                                                                    | RGB-grafik                                | sRGB-levende*                                                                                                    |
|                      |                                                                                                    | 5.0                                       | Vis – Sand sort                                                                                                    |
|                      |                                                                                                    |                                           | Levende                                                                                                    |
|                      |                                                                                                    |                                           | Deaktiveret                                                                                                    |
|                      |                                                                                                    | CMYK-billede<br>CMYK-tekst<br>CMYK-grafik | <b>US CMYK</b> * (lande-/områdespecifikke<br>fabriksindstillede standardværdier):<br>Anvender en farvekonverteringstabel,<br>der efterligner SWOP-farveoutput.                                                             |
|                      |                                                                                                    |                                           | <b>Euro CMYK</b> * (lande-/<br>områdespecifikke fabriksindstillede<br>standardværdier): Anvender en<br>farvekonverteringstabel, der<br>efterligner EuroScale-farveoutput.                                                  |
|                      |                                                                                                    |                                           | Levende CMYK: Øger<br>farvemætningen for<br>farvekonverteringstabellen af typen<br>US CMYK.                                                                                                    |
|                      |                                                                                                    |                                           | <b>Deaktiveret:</b> Farvekonvertering er ikke implementeret.                                                                                                    |
| Fremhæv tynde linjer | Her kan du vælge en                                                                                                    | Aktiveret                                 | Marker afkrydsningsfeltet i driveren.                                                                                                    |
|                      | til bestemte filer, der indeholder<br>tynde linjer, f.eks.<br>arkitekturtegninger, kort,<br>elektroniske kredsdiagrammer<br>og rutediagrammer.                                                   | Deaktv.*                                  | Fjern markeringen af<br>afkrydsningsfeltet i driveren.                                                                                                    |
|                      | Indstillingen Fremhæv tynde<br>linjer er ikke et menupunkt<br>Denne indstilling findes kun<br>på PCL-emuleringsdriveren,<br>PostScript-driveren eller<br>på printerens integrerede<br>webserver. |                                           |                                                                                                    |

#### Testmenu

Brug dette menuvalg til at ændre printerindstillinger, fjerne job, indstille printerhardware og løse printerproblemer.

| Menuvalg             | Formål                                                                                                    | Værdier                                               |                                                                                                    |
|----------------------|----------------------------------------------------------------------------------------------------|-------------------------------------------------------|----------------------------------------------------------------------------------------------------|
| Fabriksindstillinger | Gendanner                                                                                                    | Gendan ikke*                                          | De brugerdefinerede indstillinger bevares.                                                                                                    |
|                      | til fabriksindstillingerne.                                                                                                    | Gendan nu                                             | Alle menupunkter tilbagestilles til<br>fabriksstandardværdierne undtagen:                                                                                                    |
|                      |                                                                                                    |                                                       | <ul> <li>Displaysprog.</li> <li>Alle indstillingerne i Parallelmenu,<br/>Serielmenu, Netværksmenu<br/>og USB-menu.</li> <li>Ressourcer i flashhukommelse eller<br/>på harddisk.</li> </ul>                                         |
|                      |                                                                                                    |                                                       | (skrifttyper, makroer og symbolsæt)<br>i printerhukommelsen (RAM) slettes.                                                                                                    |
| Ryd tilb.hld. job    | Fjerner fortrolige og<br>tilbageholdte job fra<br>printerharddisken.                                                                      | Fortroligt<br>Tilbageholdte<br>Ikke gendannet<br>Alle | Valg af en menuværdi har kun indflydelse<br>på job, der ligger på printeren.<br>Bogmærker, job på enheder med<br>USB-flashhukommelse og andre typer<br>tilbageholdte job påvirkes.                                                 |
| Form. flashkort      | Formaterer<br>flashhukommelse.<br>Advarsel! Sluk ikke<br>printeren under                                                                  | Ja                                                    | Sletter data, der er gemt i<br>flashhukommelsen, og forbereder<br>flashhukommelsen til at modtage<br>nye ressourcer.                                                                                                    |
|                      | formatering af flash.                                                                                                    | Nej                                                   | Annullerer anmodningen om at formatere flashhukommelsen og lader aktuelle ressourcer være gemt i flashhukommelsen.                                                                                                    |
| Defrag. flashkort    | Genvinder det<br>lagringsområde, der mistes,<br>når ressourcer slettes fra<br>flashhukommelsen.<br>Advarsel! Sluk ikke<br>printeren under | Ja                                                    | Overfører alle ressourcer, der er gemt<br>i flashhukommelse til printerhukommelse<br>og genformaterer derefter<br>flashhukommelsesoptionen.<br>Når formathandlingen er fuldført, læses<br>ressourcerne tilbage i flashhukommelsen. |
|                      | defragmentering af flash.                                                                                                    | Nej                                                   | Annullerer anmodningen om at defragmentere flashhukommelsen.                                                                                                    |
| Format. disk         | Formaterer<br>printerharddisken.<br>Advarsel! Sluk ikke                                                                                   | Ja                                                    | Sletter data, der er gemt på harddisken,<br>og forbereder enheden til at modtage<br>nye ressourcer.                                                                                                    |
|                      | printeren under<br>formatering af harddisken.                                                                                             |                                                       | Annullerer anmodningen om at formatere<br>harddisken og lader aktuelle ressourcer<br>være gemt på disken.                                                                                                    |
| Jobstat.oversigt     | Udskriver en liste over al<br>jobstatistik, der er gemt på                                                                                | Udskriv                                               | Udskriver al statistik, der er tilgængelig, for de seneste udskriftsjob.                                                                                                    |
|                      | harddisken, eller sletter al<br>statistik på disken.                                                                                      | Slet                                                  | Sletter al akkumuleret jobstatistik<br>fra harddisken.                                                                                                    |
| Hexudskrivning       | Hjælper med at isolere<br>kilden til et problem med<br>et udskriftsjob.                                                                   | Aktiver                                               | Når der er valgt Hexudskrivning,<br>udskrives alle de data, der er sendt<br>til printeren, i hexadecimal-og<br>tegnrepræsentation.<br>Kontrolkoder udføres ikke.                                                                   |
|                      |                                                                                                    |                                                       | <b>Bemærk:</b> Du kan afslutte Hexudskrivning ved at slukke eller nulstille printeren fra Jobmenu.                                                                                                    |

| Menuvalg                 | Formål                                                                              | Værdier                |                                                                                                  |
|--------------------------|-------------------------------------------------------------------------------------|------------------------|--------------------------------------------------------------------------------------------------|
| Udskriftsjustering       | Giver adgang til menuen                                                             | Udskriv justeringsside | Tryk på <b>Vælg</b> udskriver justeringssiden.                                                   |
|                          | hvor du kan udskrive en                                                             | Cyan                   | X = -80 - 80                                                                                     |
|                          | justeringssude eller ændre<br>justeringsværdier for                                 | Magenta                | Y = -127 - 127                                                                                   |
|                          | cyan, magenta eller gul.                                                            | Gul                    |                                                                                                  |
| Dækningsberegner         | Giver et overslag på den                                                            | Deaktv.*               | Den procentvise dækning udskrives ikke.                                                          |
| p<br>c:<br>si<br>u       | cyan, magenta, gul og<br>sort på en side. Overslaget<br>udskrives på en skilleside. | Aktiveret              | Udskriver den anslåede procentvise<br>dækning af hver farve på siden.                            |
| LCD-kontrast             | Justerer kontrasten på                                                              | 1 - 10                 | 5* er standardindstillingen.                                                                     |
| kontrolpanelets display. |                                                                                     |                        | En højere værdi gør displayet lysere,<br>en lavere værdi gør displayet mørkere.                  |
| LCD-lysstyrke            | Justerer lysstyrken på                                                              | 1 - 10                 | 5* er standardindstillingen.                                                                     |
|                          | kontroipaneiets display.                                                            |                        | En højere værdi øger displayets lysstyrke,<br>en lavere værdi reducerer displayets<br>lysstyrke. |

#### PDF-menu

Brug dette menuvalg til at ændre printerindstillinger, der påvirker PDF-job.

| Menuvalg         | Formål                                                              | Værdier                  |                                                                                                    |
|------------------|---------------------------------------------------------------------|--------------------------|----------------------------------------------------------------------------------------------------|
| Skaler til papir | Skalerer sideindhold til at passe<br>til den valgte mediestørrelse. | Ja<br>Nej*               | Ja - Skalerer siden, så den passer til det valgte udskriftsmedie.                                                                         |
|                  |                                                                     |                          | <b>Nej</b> * - Skalerer ikke siden; den<br>udskrevne tekst eller grafik beskæres,<br>hvis det er større end det valgte<br>udskriftsmedie. |
| Anmærkning       | Angiver, om der skal udskrives<br>anmærkninger i PDF-filen.         | Udskriv ikke*<br>Udskriv | <b>Udskriv ikke</b> * - Udskriver ikke<br>PDF-anmærkninger.<br><b>Udskriv</b> - Udskriver<br>PDF-anmærkninger.                            |

#### PostScript-menu

Brug dette menuvalg til at ændre printerindstillinger, der påvirker job ved hjælp af PostScript-printersproget.

| Menuvalg                                 | Formål                                                           | Værdier   |                                                             |
|------------------------------------------|------------------------------------------------------------------|-----------|-------------------------------------------------------------|
| Udskriv PS-fejl Udskr<br>PostS<br>når de | Udskriver en side, der definerer<br>PostScript-emuleringsfejlen, | Deaktv.*  | Sletter udskriftsjobbet uden at udskrive en fejlmeddelelse. |
|                                          | nar der opstar en fejl.                                          | Aktiveret | Udskriver en fejlmeddelelse, før jobbet slettes.            |

| Menuvalg         | Formål                                                                                                    | Værdier    |                                                                                                    |
|------------------|----------------------------------------------------------------------------------------------------|------------|----------------------------------------------------------------------------------------------------|
| Skr.typeprior.   | Opretter<br>skrifttypesøgerækkefølgen.                                                                                                    | Resident*  | Printeren søger i printerens hukommelse efter den anmodede skrifttype, før den                                                        |
|                  | Bemærk: Skrifttypeprioriteten vises kun, når der installeres en                                                                                              |            | på harddisken.                                                                                                    |
|                  | formateret flash eller harddisk,<br>der hverken er defekt, læse/<br>skrive- eller skrivebeskyttet,<br>og jobbufferstørrelsen ikke er<br>angivet til 100%.    | Flash/Disk | Printeren søger i flashhukommelsen<br>eller på harddisken efter den anmodede<br>skrifttype, før den søger i printerens<br>hukommelse. |
| Billedudglatning | At forbedre kontrasten og<br>skarpheden på bitmapbilleder<br>med en lav opløsning<br>(f.eks. billeder fra Internettet) og<br>udglatter deres farveovergange. | Deaktv.*   | Anvender standardopløsning ved udskrivning af alle billeder.                                                                          |
|                  |                                                                                                    | Aktiveret  | Forbedrer billeder med en lav opløsning,<br>f.eks. grafik med en opløsning på 72 dpi.                                                 |
|                  | <b>Bemærk:</b> Billedudglatning har<br>ingen effekt på billeder med<br>en opløsning på 300 dpi<br>eller højere.                                              |            |                                                                                                    |

#### PCL-emul-menu

Brug dette menuvalg til at ændre printerindstillinger, der påvirker job ved hjælp af PCL-emuleringsprintersproget.

| Menuvalg        | Formål                                                                       | Værdier                                                            |                                                                                                    |
|-----------------|------------------------------------------------------------------------------|--------------------------------------------------------------------|----------------------------------------------------------------------------------------------------|
| Skrifttypekilde | Angiver det skrifttypesæt,<br>der vises under menupunktet<br>Skrifttypenavn. | Resident*                                                          | Viser alle skrifttyper, der findes<br>i printerens RAM, når printeren<br>leveres fra fabrikken.                                                                                                  |
|                 |                                                                              | Disk                                                               | Viser alle skrifttyper, der er gemt<br>på printerens harddisk.                                                                                                    |
|                 |                                                                              | Flash                                                              | Viser alle skrifttyper, der er gemt<br>i flashhukommelsen.                                                                                                    |
|                 |                                                                              | Indlæs                                                             | Viser alle skrifttyper, der er indlæst i printerens RAM.                                                                                                    |
|                 |                                                                              | Alle                                                               | Viser alle skrifttyper, der er<br>tilgængelige for printeren fra<br>alle kilder.                                                                                                    |
| Skrifttypenavn  | Vælger en bestemt skrifttype fra<br>den angivne skrifttypekilde.             | R0 Courier*                                                        | Skrifttypenavnet og -id'et for alle<br>skrifttyper i den valgte<br>skrifttypekilde vises. Forkortelsen<br>for skrifttypekilden er R for resident,<br>F for flash, K for disk og D<br>for indlæs. |
| Symbolsæt       | Vælger et symbolsæt til et<br>bestemt skrifttypenavn.                        | 10U PC-8* (US)                                                     | Et symbolsæt består af alfabetiske<br>og numeriske tegn, tegnsætning<br>og særlige symboler, der bruges,<br>når du udskriver med en valgt<br>skrifttype. Symbolsæt understøtter                  |
|                 |                                                                              | (lande-/områdespecifikke<br>fabriksindstillede<br>standardværdier) |                                                                                                    |
|                 |                                                                              | 12U PC-850* (ikke-US)                                              | de forskellige krav for sprog eller                                                                                                    |
|                 |                                                                              | (lande-/områdespecifikke<br>fabriksindstillede<br>standardværdier) | matematiske symboler til<br>videnskabelig tekst. Der vises kun<br>de symbolsæt, der understøttes for<br>det valgte skrifttypenavn.                                                               |

| Menuvalg                 | Formål                                                                                   | Værdier                                                  |                                                                                                    |
|--------------------------|------------------------------------------------------------------------------------------|----------------------------------------------------------|----------------------------------------------------------------------------------------------------|
| PCL-<br>emuleringsindst. | Ændrer punktstørrelsen<br>for skalerbare typografiske<br>skrifttyper.                    | Punktstørrelse:<br>1,00 – 1008,00 (12*)                  | Punktstørrelse refererer til højden<br>på tegnene i skrifttypen. Et punkt<br>svarer ca. til 1/72 tomme. Du kan<br>vælge punktstørrelser fra 1 til 1008<br>i intervaller af 0,25 punkter.                                                                                                    |
|                          |                                                                                          |                                                          | Bemærk: Punktstørrelse vises kun for typografiske skrifttyper.                                                                                                    |
|                          | Angiver tegnbredde for<br>skalerbare skrifttyper med<br>fast tegnbredde.                 | Tegnbredde:<br>0,08 – 100,00 (10*)                       | Tegnbredde refererer til antallet af<br>tegn med fast mellemrum på en<br>vandret tomme. Du kan vælge en<br>tegnbredde mellem 0,08 og 100<br>tegn pr. tomme (cpi) i intervaller<br>på 0,01 cpi. For ikke-skalerbare<br>skrifttyper med fast tegnbredde,<br>vises tegnbredden, men den kan<br>ikke ændres. |
|                          |                                                                                          |                                                          | <b>Bemærk:</b> Tegnbredden vises kun<br>for skrifttyper med fast mellemrum<br>eller tegnbredde.                                                                                                    |
|                          | Angiver, hvordan tekst og grafik<br>orienteres på siden.                                 | Orientering:<br>Stående*<br>Liggende                     | Stående udskriver tekst og grafik<br>parallelt med papirets korte kant.<br>Liggende udskriver tekst og grafik<br>parallelt med papirets lange kant.                                                                                                    |
|                          | Angiver antallet af linjer,<br>der udskrives på hver side.                               | Linjer pr. side:<br>1 – 255<br>60* (US)<br>64* (ikke-US) | Printeren indstiller afstanden<br>mellem linjerne (lodret linjeafstand)<br>på basis af menupunkterne Linjer<br>pr. side, Papirstørrelse og<br>Orientering. Vælg den korrekte<br>papirstørrelse og orientering,<br>før du ændrer Linjer pr. side.                                                         |
|                          | Indstiller bredden på den logiske<br>side til papir i størrelsen A4.                     | A4-bredde:<br>198 mm*<br>203 mm                          | <b>Bemærk:</b> 203 mm-indstillingen<br>gør den logiske side bred nok til<br>at udskrive firs 10-pitch tegn.                                                                                                    |
|                          | Angiver, om printeren<br>automatisk udfører en vognretur<br>efter en linjeskiftkommando. | Auto CR efter LF:<br>Deaktv.*<br>Aktiveret               | <b>Deaktiv</b> Printeren udfører ikke en<br>vognretur efter en linjeskiftkommando.<br><b>Aktiveret -</b> Printeren udfører en                                                                                                    |
|                          | Angiver, om printeren<br>automatisk udfører et linjeskift<br>efter en vognreturkommando. | Auto LF efter CR:<br>Deaktv.*<br>Aktiveret               | Deaktv Printeren udfører ikke et<br>linjeskift efter en vognreturkommando.<br>Aktiveret - Printeren udfører et<br>linjeskift efter en vognreturkommando.                                                                                                    |

| Menuvalg                                                                                                    | Formål                                                                                                    | Værdier                                                                                                    |                                                                                                    |
|----------------------------------------------------------------------------------------------------|----------------------------------------------------------------------------------------------------|----------------------------------------------------------------------------------------------------|----------------------------------------------------------------------------------------------------|
| Nyt nr. til bakke<br>Konfigurerer printeren, så den<br>arbejder med printerdrivere<br>eller programmer, der bruger<br>forskellige kildetildelinger til<br>papirskufferne.<br><b>Bemærk:</b> Se <i>Technical</i><br><i>Reference</i> for at få flere<br>oplysninger om tildeling<br>af kildenumre. | Konfigurerer printeren, så den<br>arbejder med printerdrivere<br>eller programmer, der bruger<br>forskellige kildetildelinger til<br>papirskufferne.<br><b>Bemærk:</b> Se <i>Technical</i><br><i>Reference</i> for at få flere<br>oplysninger om tildeling<br>af kildenumre. | Tildel MP-arkføder:<br>Deaktv.*<br>Ingen<br>0 – 199                                                                                                    | <ul> <li>Deaktv Printeren bruger<br/>papirkildetildelinger ifølge<br/>fabriksindstillinger.</li> <li>Ingen - Papirkilde ignorerer<br/>kommandoen til valg af<br/>papirindføring.</li> <li>0 - 199 - Vælg en numerisk værdi<br/>for at tildele en standardværdi til<br/>en papirkilde.</li> </ul> |
|                                                                                                    |                                                                                                    | Tildel bakke [x]:<br>Deaktv.*<br>Ingen<br>0 – 199                                                                                                    | <ul> <li>Deaktv Printeren bruger<br/>papirkildetildelinger ifølge<br/>fabriksindstillinger.</li> <li>Ingen - Papirkilde ignorerer<br/>kommandoen til valg af<br/>papirindføring.</li> <li>0 - 199 - Vælg en numerisk værdi<br/>for at tildele en standardværdi til<br/>en papirkilde.</li> </ul> |
|                                                                                                    |                                                                                                    | Tildel man. papir:<br>Deaktv.*<br>Ingen<br>0 – 199                                                                                                    | <ul> <li>Deaktv Printeren bruger<br/>papirkildetildelinger ifølge<br/>fabriksindstillinger.</li> <li>Ingen - Papirkilde ignorerer<br/>kommandoen til valg af<br/>papirindføring.</li> <li>0 - 199 - Vælg en numerisk værdi<br/>for at tildele en standardværdi til<br/>en papirkilde.</li> </ul> |
|                                                                                                    | Tildel man. konv.:<br>Deaktv.*<br>Ingen<br>0 – 199                                                                                                    | <ul> <li>Deaktv Printeren bruger<br/>papirkildetildelinger ifølge<br/>fabriksindstillinger.</li> <li>Ingen - Papirkilde ignorerer<br/>kommandoen til valg af<br/>papirindføring.</li> <li>0 - 199 - Vælg en numerisk værdi<br/>for at tildele en standardværdi til<br/>en papirkilde.</li> </ul> |                                                                                                    |
|                                                                                                    |                                                                                                    | Vis fabriksinds.                                                                                                    | Viser de fabriksindstillinger,<br>der er tildelt hver papirkilde.                                                                                                    |
|                                                                                                    |                                                                                                    | Gendan standarder                                                                                                    | Vælg <b>Ja</b> for at sætte alle<br>skuffetildelinger tilbage<br>til fabriksindstillingerne.                                                                                                    |

#### HTML-menu

Dette menuvalg bruges til at ændre printerens HTML-indstillinger.

| Menuvalg       | Formål                                                                                                    | Værdier                                                                                                    |                                                                                                    |
|----------------|----------------------------------------------------------------------------------------------------|----------------------------------------------------------------------------------------------------|----------------------------------------------------------------------------------------------------|
| Skrifttypenavn | Indstiller standardskriftypen<br>til HTML-dokumenter.<br>Bemærk: Times bruges i<br>HTML-dokumenter, der ikke<br>har angivet en skrifttype. | Albertus MT<br>Antique Olive<br>Apple Chancery<br>Arial MT<br>Avant Garde<br>Bodoni<br>Bookman<br>Chicago<br>Clarendon<br>Cooper Black<br>Copperplate<br>Coronet<br>Courier<br>Eurostile<br>Garamond<br>Geneva<br>Gill Sans<br>Goudy<br>Helvetica<br>Hoefler Text<br>Intl CG Times<br>Intl Courier | Intl Univers<br>Joanna MT<br>Letter Gothic<br>Lubalin Graph<br>Marigold<br>MonaLisa Recut<br>Monaco<br>New CenturySbk<br>New York<br>Optima<br>Oxford<br>Palatino<br>StempelGaramnd<br>Taffy<br>Times<br>TimesNewRoman<br>Univers<br>Zapf Chancery |
| Fontstørrelse  | Indstilller<br>standardskrifttypestørrelsen<br>til HTML-dokumenter.                                                                        | 1 pt – 255 pt<br>(12 pt*)                                                                                                    | Du kan vælge punktstørrelser fra 1 til 255<br>i spring på 1 punkt.                                                                                                    |
| Skaler         | Skalerer standardskrifttypen<br>i HTML-dokumenter.                                                                                         | 1% – 400%<br>(100%*)                                                                                                    | Du kan vælge skaleringsstørrelser fra 1 til<br>100% i spring på 1%.                                                                                                    |
| Orientering    | Indstiller sideorienteringen<br>til HTML-dokumenter.                                                                                       | Stående*<br>Liggende                                                                                                    | <b>Stående</b> * - Udskriver tekst og grafik<br>parallelt med papirets korte kant.<br><b>Liggende</b> - Udskriver tekst og grafik<br>parallelt med papirets lange kant.                                                                            |
| Margen         | Indstiller sidemargen<br>til HTML-dokumenter.                                                                                              | 8 mm – 255 mm<br>(19 mm*)                                                                                                    | Du kan indstille margen fra 8 til 255mm<br>i spring på 1mm.                                                                                                    |
| Baggrunde      | Angiver, om der skal udskrives<br>baggrunde i HTML-dokumenter.                                                                             | Udskriv*<br>Udskriv ikke                                                                                                    | <b>Udskriv</b> * - Udskriver HTML-baggrunde.<br><b>Udskriv ikke</b> - Udskriver ikke<br>HTML-baggrunde.                                                                                                    |

#### Billedmenu

Dette menuvalg bruges til at ændre størrelsen eller orienteringen på det udskrevne billede eller til at invertere det udskrevne billede.

| Menuvalg    | Formål                                                      | Værdier                                                                                                    |                                                                                                    |
|-------------|-------------------------------------------------------------|----------------------------------------------------------------------------------------------------|----------------------------------------------------------------------------------------------------|
| Autotilpas  | Vælger optimal papirstørrelse,<br>skalering og orientering. | Aktiveret*<br>Deaktiveret                                                                                                    | <b>Bemærk:</b> Når den er indstillet til<br>Aktiveret, tilsidesætter denne<br>indstilling skaleringsindstillingen<br>og kan tilsidesætte<br>orienteringsindstillingen til nogle<br>billeder. |
| Invertere   | Inverterer bi-tonale monokrome billeder.                    | Aktiveret<br>Deaktv.*                                                                                                    | Bemærk: Gælder ikke for GIF<br>eller JPEG.                                                                                                    |
| Skalering   | Skalerer billedet, så det passer<br>til mediestørrelsen.    | Forankres øverst til v.<br>Nærmeste font*<br>Forankres i centrum<br>Tilpas højden/bredden<br>Tilpas i højden<br>Tilpas i bredden | <b>Bemærk:</b> Når Autotilpas er indstillet<br>til Aktiveret, indstilles Skalering<br>automatisk til Nærmeste font.                                                                          |
| Orientering | Indstiller billedorienteringen.                             | Stående*<br>Liggende<br>Omvendt stående<br>Omvendt liggende                                                                      | Stående* - Udskriver tekst og grafik<br>parallelt med papirets korte kant.<br>Liggende - Udskriver tekst og grafik<br>parallelt med papirets lange kant.                                     |

#### Sikkerhed

Dette menuvalg bruges til at indstille sikkerhedsniveauer for individuelle udskriftsjob, der kræver en PIN-kode og sikring af en installeret harddisk.

| Menuvalg          | Formål                                                                               | Værdier                                                |                                                                                                    |
|-------------------|--------------------------------------------------------------------------------------|--------------------------------------------------------|----------------------------------------------------------------------------------------------------|
| Maks. ugyldig PIN | Begrænser det antal gange,<br>der kan indtastes en ugyldig<br>PIN-kode.              | Deaktv.*<br>2<br>3<br>4<br>5<br>6<br>7<br>8<br>9<br>10 | <ul> <li>Dette menuvalg vises kun, hvis der<br/>er installeret en harddiskoption.</li> <li>Printeren tæller det antal gange<br/>en række i en ugyldig PIN-kode<br/>til et brugernavn er indtastet.</li> <li>Når denne grænse er nået, bliver<br/>job til dette brugernavn slettet.</li> </ul> |
| Jobudløb          | Begrænser hvor længe et<br>fortroligt job bliver på printeren,<br>inden det slettes. | Deaktv.*<br>1 time<br>4 timer<br>24 timer<br>1 uge     |                                                                                                    |

#### Netværk/Porte

#### TCP/IP

Dette menuvalg bruges til at vise og ændre indstillingerne for Transmission Control Protocol/Internet Protocol.

Bemærk: Denne menu vises ikke på modeller, som ikke anvendes i netværk.

| Menuvalg | Formål                                                          | Værdier                 |                         |
|----------|-----------------------------------------------------------------|-------------------------|-------------------------|
| TCP/IP   | Indstiller netværksoptionen til<br>TCP/IP (Transmission Control | Aktiver                 | Aktiveret*              |
|          | Protocol/Internet Protocol)                                     |                         | Deaktiveret             |
|          | Bemærk: Denne menu vises                                        | Vis hostnavn            | Vis kun                 |
|          | anvendes i netværk.                                             | Adresse                 | 4 felter til IP-adresse |
|          |                                                                 | Netmaske                |                         |
|          |                                                                 | Gateway                 |                         |
|          |                                                                 | Aktiver DHCP            | Aktiveret*              |
|          |                                                                 | Aktiver RARP            | Deaktiveret             |
|          |                                                                 | Aktiver BOOTP           |                         |
|          | AutoIP                                                          |                         |                         |
|          | Aktiver FTP/TFTP                                                |                         |                         |
|          | HTTP-server aktiveret                                           |                         |                         |
|          | WINS-serveradresse                                              | 4 felter til IP-adresse |                         |
|          | DNS-serveradresse                                               |                         |                         |

#### IPv6

Brug denne menuindstilling til at få vist eller ændre indstillinger for Internet Protocol Version 6.

Bemærk: Denne menu vises ikke på modeller, som ikke anvendes i netværk.

| Menuvalg       | Formål                                                          | Værdier               |            |
|----------------|-----------------------------------------------------------------|-----------------------|------------|
| IPv6 In<br>(Ir | Indstiller netværket til IPv6<br>(Internet Protocol Version 6). | Aktiver IPv6          | Ja*<br>Nej |
|                |                                                                 | Vis hostnavn          | Vis kun    |
|                |                                                                 | Vis adresse           |            |
|                |                                                                 | Vis routerens adresse |            |
|                |                                                                 | Aktiver DHCPv6        | Ja*        |
|                |                                                                 |                       | Nej        |

#### Standardnetværk og netværk <x>

Brug Netværksmenu til at ændre printerindstillinger, der berører job, som sendes til printeren via en netværksport (enten Std.nettilslutn eller Nettilslutning <x>).

| Menuvalg                                                                                                    | Formål                                                                                                    | Værdier                                                                                       |                                                                                                    |
|----------------------------------------------------------------------------------------------------|----------------------------------------------------------------------------------------------------|-----------------------------------------------------------------------------------------------|----------------------------------------------------------------------------------------------------|
| PCL SmartSwitch                                                                                                    | Konfigureret printeren,<br>så den automatisk skifter<br>til PCL-emulering, når et<br>udskriftsjob, der modtages<br>gennem netværksporten,                                                                | Aktiveret*                                                                                    | Printeren undersøger dataene<br>på netværksinterfacet og vælger<br>PCL-emulering, hvis dataene<br>angiver, at dette er det påkrævede<br>printersprog.                                                                                                    |
|                                                                                                    | af standardprintersproget.                                                                                                    | Deaktiveret                                                                                   | Printeren undersøger ikke de<br>indgående data. Printeren bruger<br>PostScript-emulering til at behandle<br>jobbet, hvis PS SmartSwitch er<br>aktiveret, eller bruger det<br>standardprintersprog, der er angivet<br>i Opsætningsmenu, hvis PS<br>SmartSwitch er deaktiveret.                                                                                                    |
| PS SmartSwitch                                                                                                    | Konfigurerer printeren,<br>så den automatisk skifter til<br>PostScript-emulering, når et<br>udskriftsjob, der modtages<br>gennem netværksporten,<br>kræver det, uafhængigt<br>af standardprintersproget. | Aktiveret*                                                                                    | Printeren undersøger dataene<br>på netværksinterfacetilslutningen<br>og vælger PostScript-emulering,<br>hvis dataene angiver, at dette<br>er det påkrævede printersprog.                                                                                                    |
| Ē                                                                                                    |                                                                                                    | Deaktiveret                                                                                   | Printeren undersøger ikke de<br>indgående data. Printeren bruger<br>PCL-emulering til at behandle jobbet,<br>hvis PCL SmartSwitch er aktiveret,<br>eller bruger det standardprintersprog,<br>der er angivet i Opsætningsmenu,<br>hvis PCL SmartSwitch er deaktiveret.                                                                                                    |
| NPA-tilstand                                                                                                    | Angiver, om printeren udfører<br>den særlige behandling, som                                                                                                    | Deaktiveret                                                                                   | Printeren udfører ikke<br>NPA-behandling.                                                                                                    |
| kræves til tovejskommunikation,<br>ifølge de konventioner, der er<br>defineret i NPA-protokollen<br>(Network Printing Alliance).<br><b>Bemærk:</b> Hvis dette menupunkt<br>ændres, nulstilles printeren<br>automatisk. | Auto*                                                                                                    | Printeren undersøger dataene for<br>at bestemme formatet og derefter<br>behandle dem korrekt. |                                                                                                    |
| Netværksbuffer Konfigurer<br>på netvær<br>Bemærk:<br>menupunk<br>nulstilles p                                                                                                    | Konfigurerer størrelsen<br>på netværksinputbufferen.<br>Bemærk: Hvis du ændrer                                                                                                    | Auto*                                                                                         | Printeren beregner automatisk<br>størrelsen på netværksbufferen<br>(anbefalet indstilling).                                                                                                    |
|                                                                                                    | menupunktet Netværksbuffer,<br>nulstilles printeren automatisk.                                                                                                    | 3K til maksimal tilladt<br>størrelse (i intervaller<br>på 1k)                                 | Brugeren angiver størrelsen<br>på netværksbufferen.<br>Maksimumstørrelsen afhænger af<br>mængden af hukommelse i printeren,<br>størrelsen af de andre linkbuffere,<br>og om Spar ressourcer er Aktiveret<br>eller Deaktiveret. Hvis du vil<br>maksimere intervallet for<br>netværksbufferens størrelse, skal du<br>deaktivere eller reducere størrelsen<br>af parallelbufferen, serielbufferen<br>og USB-bufferen. |

| Menuvalg     | Formål                                                                                 | Værdier     |                                                                                                    |
|--------------|----------------------------------------------------------------------------------------|-------------|----------------------------------------------------------------------------------------------------|
| Jobbuffering | ing Midlertidigt at lagre job på<br>printerens harddisk, før de<br>udskrives.          | Deaktv.*    | Placerer ikke job i harddiskens buffer.                                                                                                    |
|              |                                                                                        | Aktiveret   | Placerer job i harddiskens buffer.                                                                                                    |
|              | <b>Bemærk:</b> Hvis dette menupunkt ændres, nulstilles printeren automatisk.           | Auto        | Placerer kun udskriftsjob i bufferen,<br>hvis printeren er optaget med at<br>behandle data fra en anden inputport.                                                                                                    |
| MAC binær PS | Konfigurerer printeren til at<br>behandle Macintosh binære<br>PostScript-udskriftsjob. | Aktiveret   | Printeren behandler rå binære<br>PostScript-udskriftsjob fra computere<br>ved hjælp af Macintosh-<br>styresystemet.<br><b>Bemærk:</b> Denne indstilling bevirker<br>ofte, at udskriftsjob fra Windows ikke<br>kan udskrives. |
|              |                                                                                        | Deaktiveret | Printeren filtrerer<br>PostScript-udskriftsjob ved<br>hjælp af en standardprotokol.                                                                                                    |
|              |                                                                                        | Auto*       | Printeren behandler udskriftsjob<br>fra computere ved hjælp af<br>enten Windows- eller<br>Macintosh-styresystemer.                                                                                                    |

#### Standard USB og USB <x>

Brug dette menuvalg til at ændre printerindstillinger, der berører en USB-port (Universal Serial Bus) (USB <x>).

| Menuvalg        | Formål                                                                                                    | Værdier     |                                                                                                    |
|-----------------|----------------------------------------------------------------------------------------------------|-------------|----------------------------------------------------------------------------------------------------|
| PCL SmartSwitch | ch Konfigurerer printeren,<br>så den automatisk skifter<br>til PCL-emulering, når et<br>udskriftsjob, der modtages<br>gennem USB-porten,<br>kræver det uafhængigt af | Aktiveret*  | Printeren undersøger dataene<br>på USB-interfacet og vælger<br>PCL-emulering, hvis dataene<br>angiver, at dette er det påkrævede<br>printersprog.                                                                                                    |
|                 | standardprintersproget.                                                                                                    | Deaktiveret | Printeren undersøger ikke de<br>indgående data. Printeren<br>bruger PostScript-emulering<br>til at behandle jobbet, hvis PS<br>SmartSwitch er aktiveret, eller bruger<br>det standardprintersprog, der er<br>angivet i Opsætningsmenu, hvis PS<br>SmartSwitch er deaktiveret. |
| PS SmartSwitch  | Konfigurerer printeren,<br>så den automatisk skifter<br>til PostScript-emulering,<br>når et udskriftsjob,<br>der modtages gennem                                     | Aktiveret*  | Printeren undersøger dataene<br>på USB-interfacet og<br>vælger PostScript-emulering,<br>hvis dataene angiver,<br>at dette er det påkrævede printersprog.                                                                                                    |
|                 | uafhængigt af<br>standardprintersproget.                                                                                                    | Deaktiveret | Printeren undersøger ikke de<br>indgående data. Printeren bruger<br>PCL-emulering til at behandle jobbet,<br>hvis PCL SmartSwitch er aktiveret,<br>eller bruger det standardprintersprog,<br>der er angivet i Opsætningsmenu,<br>hvis PCL SmartSwitch er deaktiveret.         |

| Menuvalg     | Formål                                                                                                    | Værdier                                  |                                                                                                    |
|--------------|----------------------------------------------------------------------------------------------------|------------------------------------------|----------------------------------------------------------------------------------------------------|
| NPA-tilstand | Angiver, om printeren udfører<br>den særlige behandling, som                                                                                     | Deaktiveret                              | Printeren udfører ikke<br>NPA-behandling.                                                                                                    |
|              | ifølge de konventioner, der er<br>defineret i NPA-protokollen<br>(Network Printing Alliance).                                                    | Aktiveret                                | Printeren udfører NPA-behandling.<br>Hvis data ikke er i NPA-format,<br>forkastes de som ukorrekte data.                                                                                                    |
|              | <b>Bemærk:</b> Hvis dette menupunkt ændres, nulstilles printeren automatisk.                                                                     | Auto*                                    | Printeren undersøger dataene for<br>at bestemme formatet og derefter<br>behandle dem korrekt.                                                                                                    |
| USB-buffer   | Konfigurerer størrelsen<br>på USB-inputbufferen.<br><b>Bemærk:</b> Hvis du ændrer<br>menupunktet USB-buffer,<br>nulstilles printeren automatisk. | Deaktiveret                              | Jobbuffering er deaktiveret. Job,<br>der allerede er placeret i bufferen<br>på disken, udskrives, før normal<br>behandling af indgående job<br>genoptages.                                                                                                    |
|              |                                                                                                    | Auto*                                    | Printeren beregner automatisk<br>størrelsen på USB-bufferen<br>(anbefalet indstilling).                                                                                                    |
|              |                                                                                                    | 3 KB til<br>maksimumstørrelse<br>tilladt | Brugeren angiver størrelsen på<br>USB-bufferen. Maksimumstørrelsen<br>afhænger af mængden af<br>hukommelse i printeren, størrelsen<br>af de andre linkbuffere, og om Spar<br>ressourcer er Aktiveret eller<br>Deaktiveret. Hvis du vil maksimere<br>intervallet for USB-bufferens<br>størrelse, skal du deaktivere eller<br>reducere størrelsen af<br>parallelbufferen, serielbufferen<br>og netværksbufferen. |
| Jobbuffering | Midlertidigt at lagre job på<br>printerens harddisk, før de                                                                                      | Deaktv.*                                 | Placerer ikke udskriftsjob i bufferen<br>på harddisken.                                                                                                    |
|              | Bemærk: Hvis du ændrer                                                                                                    | Aktiveret                                | Placerer job i harddiskens buffer.                                                                                                    |
|              | menupunktet Jobbuffering,<br>nulstilles printeren automatisk.                                                                                    | Auto                                     | Placerer kun udskriftsjob i bufferen,<br>hvis printeren er optaget med at<br>behandle data fra en anden inputport.                                                                                                    |
| Mac binær PS | Konfigurerer printeren til at<br>behandle Macintosh binære<br>PostScript-udskriftsjob.                                                           | Deaktiveret                              | Printeren behandler rå binære<br>PostScript-udskriftsjob fra computere<br>ved hjælp af Macintosh-<br>styresystemet.<br><b>Bemærk:</b> Denne indstilling bevirker<br>ofte, at udskriftsjob fra Windows ikke                                                                                                    |
|              |                                                                                                    |                                          | kan udskrives.                                                                                                    |
|              |                                                                                                    | Aktiveret                                | Printeren filtrerer<br>PostScript-udskriftsjob ved<br>hjælp af en standardprotokol.                                                                                                    |
|              |                                                                                                    | Auto*                                    | Printeren behandler udskriftsjob<br>fra computere ved hjælp<br>af enten Windows- eller<br>Macintosh-styresystemer.                                                                                                    |
| ENA-adresse  | Indstiller USB-portens<br>ENA-adresse.                                                                                                    | 4 felter til IP-adresse                  | Vis kun, hvis en ENA er tilknyttet via USB-porten.                                                                                                    |
| ENA-netmaske | Indstiller USB-porten til ENA Netmask.                                                                                                    |                                          |                                                                                                    |
| ENA-gateway  | Indstiller USB-porten<br>til ENA Gateway.                                                                                                    |                                          |                                                                                                    |

| Menuvalg | Formål                          | Værdier     |
|----------|---------------------------------|-------------|
| USB-     | Aktiverer eller deaktiverer USB | Deaktiveret |
| enhed    | Direct interface.               | Auto*       |

#### Parallel og Parallel <x>

Brug Parallelmenu til at ændre printerindstillinger, der berører job, som sendes til printeren via en parallelport (enten Stdparallel eller Parallel <x>).

| Menuvalg                                                                                                    | Formål                                                                                                    | Værdier                |                                                                                                    |
|----------------------------------------------------------------------------------------------------|----------------------------------------------------------------------------------------------------|------------------------|----------------------------------------------------------------------------------------------------|
| PCL SmartSwitch<br>automatisk skifter ti<br>emulering, når et u<br>der modtages genn<br>parallelporten, kræv | Konfigurerer printeren, så den<br>automatisk skifter til PCL-<br>emulering, når et udskriftsjob,<br>der modtages gennem<br>parallelporten, kræver det, | Aktiveret*             | Printeren undersøger dataene<br>på parallelinterfacet og vælger<br>PCL-emulering, hvis dataene<br>angiver, at dette er det påkrævede<br>printersprog.                                                                                                    |
|                                                                                                    | uanset standardprintersproget.                                                                                                    | Deaktiveret Aktiveret* | Printeren undersøger ikke de<br>indgående data. Printeren bruger<br>PostScript-emulering til at behandle<br>jobbet, hvis PS SmartSwitch<br>er aktiveret, eller bruger det<br>standardprintersprog, der er angivet<br>i Opsætningsmenu, hvis PS<br>SmartSwitch er deaktiveret. |
| PS SmartSwitch                                                                                               | Konfigurerer printeren,<br>så den automatisk skifter til<br>PostScript-emulering, når et<br>udskriftsjob, der modtages<br>gennem parallelporten,       | Aktiveret*             | Printeren undersøger dataene<br>på parallelinterfacet og vælger<br>PostScript-emulering, hvis dataene<br>angiver, at dette er det påkrævede<br>printersprog.                                                                                                    |
|                                                                                                    | af standardprintersproget.                                                                                                    | Deaktiveret            | Printeren undersøger ikke de<br>indgående data. Printeren bruger<br>PCL-emulering til at behandle jobbet,<br>hvis PCL SmartSwitch er aktiveret,<br>eller bruger det standardprintersprog,<br>der er angivet i Opsætningsmenu,<br>hvis PCL SmartSwitch er deaktiveret.         |
| NPA-tilstand                                                                                                 | Angiver, om printeren udfører<br>den særlige behandling, som<br>kræves til tovejskommunikation,                                                        | Aktiveret              | Printeren udfører NPA-behandling.<br>Hvis data ikke er i NPA-format,<br>forkastes de som ukorrekte data.                                                                                                    |
| ifølge o<br>definer<br>(Netwo                                                                                | defineret i NPA-protokollen<br>(Network Printing Alliance).                                                                                            | Deaktiveret            | Printeren udfører ikke<br>NPA-behandling.                                                                                                    |
|                                                                                                    | <b>Bemærk:</b> Hvis dette menupunkt ændres, nulstilles printeren automatisk.                                                                           | Auto*                  | Printeren undersøger data for at<br>bestemme formatet og for at kunne<br>behandle dem korrekt.                                                                                                    |

| Menuvalg         | Formål                                                                                                    | Værdier                                  |                                                                                                    |
|------------------|----------------------------------------------------------------------------------------------------|------------------------------------------|----------------------------------------------------------------------------------------------------|
| Parallelbuffer   | Konfigurerer størrelsen på<br>parallelinputbufferen.<br><b>Bemærk:</b> Hvis dette menupunkt<br>ændres, nulstilles printeren<br>automatisk.                                                                        | Deaktiveret                              | Deaktiverer placeringen af job<br>i buffer. Job, der allerede er placeret<br>i bufferen på disken, udskrives,<br>før normal behandling af indgående<br>job genoptages.                                                                                                    |
|                  |                                                                                                    | Auto*                                    | Printeren beregner automatisk<br>størrelsen på Parallelbuffer<br>(anbefalet indstilling).                                                                                                    |
|                  |                                                                                                    | 3 KB til<br>maksimumstørrelse<br>tilladt | Brugeren angiver størrelsen på<br>Parallelbuffer. Maksimumstørrelsen<br>afhænger af mængden af<br>hukommelse i printeren, størrelsen<br>af de andre linkbuffere, og om Spar<br>ressourcer er Aktiveret eller<br>Deaktiveret. Hvis du vil maksimere<br>intervallet for parallelbufferens<br>størrelse, skal du deaktivere eller<br>reducere størrelsen på serielbufferen<br>og USB-bufferen. |
| Jobbuffering     | Midlertidigt at lagre job på<br>printerens harddisk, før de                                                                                                    | Deaktv.*                                 | Placerer ikke udskriftsjob i bufferen<br>på harddisken.                                                                                                    |
|                  | Bemærk: Hvis dette menupunkt                                                                                                    | Aktiveret                                | Placerer job i harddiskens buffer.                                                                                                    |
|                  | ændres, nulstilles printeren<br>automatisk.                                                                                                    | Auto                                     | Placerer kun udskriftsjob i bufferen,<br>hvis printeren er optaget med at<br>behandle data fra en anden inputport.                                                                                                    |
| Avanceret status | vanceret status Aktiverer tovejskommunikation via parallelporten.                                                                                                    | Deaktiveret                              | Deaktiverer kommunikation via parallelporten.                                                                                                    |
|                  |                                                                                                    | Aktiveret*                               | Aktiverer tovejskommunikation via parallelinterfacet.                                                                                                    |
| Protokol         | Angiver parallelinterfacets protokol.                                                                                                    | Standard                                 | Kan løse bestemte problemer<br>med parallelinterfacet.                                                                                                    |
|                  |                                                                                                    | Fastbyte*                                | Giver kompatibilitet med de fleste<br>eksisterende implementeringer af<br>parallelinterfacet (anbefalet<br>indstilling).                                                                                                    |
| Svar på init.    | Angiver, om printeren benytter<br>anmodning om<br>hardwareinitialisering fra                                                                                                    | Deaktv.*                                 | Printeren benytter ikke anmodning<br>om hardwareinitialisering fra<br>computeren.                                                                                                    |
|                  | computeren. Computeren beder<br>om initialisering ved at aktivere<br>INIT-signalet på<br>parallelinterfacet. Mange<br>personlige computere aktiverer<br>INIT-signalet, hver gang<br>computeren tændes og slukkes. | Aktiveret                                | Printeren benytter anmodning om hardwareinitialisering fra computeren.                                                                                                    |
| Parallelfunkt. 2 | Angiver, om data på den<br>parallelle port samples på                                                                                                    | Aktiveret*                               | Sampler data på den parallelle<br>port på det indledende strobesignal.                                                                                                    |
|                  | strobesignal.                                                                                                    | Deaktiveret                              | Sampler data på parallelporten<br>på det afsluttende strobesignal.                                                                                                    |

| Menuvalg     | Formål                                                                                 | Værdier                       |                                                                                                    |
|--------------|----------------------------------------------------------------------------------------|-------------------------------|----------------------------------------------------------------------------------------------------|
| Mac binær PS | Konfigurerer printeren til at<br>behandle Macintosh binære<br>PostScript-udskriftsjob. | til at<br>nære<br>Deaktiveret | Printeren behandler rå binære<br>PostScript-udskriftsjob fra computere<br>ved hjælp af Macintosh-<br>styresystemet. |
|              |                                                                                        |                               | <b>Bemærk:</b> Denne indstilling bevirker ofte, at udskriftsjob fra Windows ikke kan udskrives.                     |
|              |                                                                                        | Deaktiveret                   | Printeren filtrerer PostScript-<br>udskriftsjob ved hjælp af en<br>standardprotokol.                                |
|              |                                                                                        | Auto*                         | Printeren behandler udskriftsjob<br>fra computere ved hjælp<br>af enten Windows- eller<br>Macintosh-styresystemer.  |

#### Seriel <x>

Brug dette menuvalg til at ændre printerindstillinger, der berører job, som sendes til printeren via en serielportoption.

| Menuvalg        | Formål                                                                                                    | Værdier                                                |                                                                                                    |
|-----------------|----------------------------------------------------------------------------------------------------|--------------------------------------------------------|----------------------------------------------------------------------------------------------------|
| PCL SmartSwitch | Konfigurerer printeren, så den<br>automatisk skifter til PCL-<br>emulering, når et udskriftsjob,<br>der modtages gennem<br>serielporten, kræver det,<br>uafhængigt af<br>standardprintersproget. | Aktiveret*<br>Deaktiveret<br>Aktiveret*<br>Deaktiveret | Aktiveret* - Printeren undersøger<br>dataene på det serielle interface og<br>vælger PCL-emulering, hvis dataene<br>angiver, at dette er det påkrævede<br>printersprog.<br>Deaktiveret - Printeren undersøger<br>ikke de indgående data. Printeren                                             |
|                 |                                                                                                    |                                                        | bruger PostScript-endiering til at<br>behandle jobbet, hvis PS<br>SmartSwitch er aktiveret, eller bruger<br>det standardprintersprog, der er<br>angivet i Opsætningsmenu, hvis PS<br>SmartSwitch er deaktiveret.                                                                              |
| PS SmartSwitch  | Konfigurerer printeren, så den<br>automatisk skifter til PostScript-<br>emulering, når et udskriftsjob,<br>der modtages gennem<br>serielporten, kræver det, uanset                               | Aktiveret*<br>Deaktiveret                              | Aktiveret* - Printeren undersøger<br>dataene på det serielle interface<br>og vælger PostScript-emulering,<br>hvis dataene angiver, at dette er<br>det påkrævede printersprog.                                                                                                    |
|                 | standardprintersproget.                                                                                                    |                                                        | <b>Deaktiveret</b> - Printeren undersøger<br>ikke de indgående data. Printeren<br>bruger PCL-emulering til at behandle<br>jobbet, hvis PCL SmartSwitch er<br>aktiveret, eller bruger det<br>standardprintersprog, der er angivet<br>i Opsætningsmenu, hvis PCL<br>SmartSwitch er deaktiveret. |
| NPA-tilstand    | Angiver, om printeren udfører<br>den særlige behandling, som<br>kræves til tovejskommunikation,                                                                                                  | Aktiveret                                              | Printeren udfører NPA-behandling.<br>Hvis data ikke er i NPA-format,<br>forkastes de som ukorrekte data.                                                                                                    |
|                 | ifølge de konventioner, der er<br>defineret i NPA-protokollen<br>(Network Printing Alliance).                                                                                                    | Deaktiveret                                            | Printeren udfører ikke<br>NPA-behandling.                                                                                                    |
|                 | <b>Bemærk:</b> Hvis dette menupunkt<br>ændres, nulstilles printeren<br>automatisk.                                                                                                    | Auto*                                                  | Printeren undersøger dataene for<br>at bestemme formatet og derefter<br>behandle dem korrekt.                                                                                                    |

| Menuvalg       | Formål                                                                                                    | Værdier                                  |                                                                                                    |
|----------------|----------------------------------------------------------------------------------------------------|------------------------------------------|----------------------------------------------------------------------------------------------------|
| Serielbuffer   | Konfigurerer størrelsen<br>på serielinputbufferen.<br><b>Bemærk:</b> Hvis du ændrer<br>menupunktet Serielbuffer,<br>nulstilles printeren automatisk. | Deaktiveret                              | Deaktiverer placeringen af job i buffer.<br>Job, der allerede er placeret i bufferen<br>på disken, udskrives, før normal<br>behandling af indgående job<br>genoptages.                                                                                                    |
|                |                                                                                                    | Auto*                                    | Printeren beregner automatisk<br>størrelsen på Serielbuffer<br>(anbefalet indstilling).                                                                                                    |
|                |                                                                                                    | 3 KB til<br>maksimumstørrelse<br>tilladt | Brugeren angiver størrelsen på<br>Serielbuffer. Maksimumstørrelsen<br>afhænger af mængden af<br>hukommelse i printeren, størrelsen<br>af de andre linkbuffere, og om Spar<br>ressourcer er Aktiveret eller<br>Deaktiveret. Hvis du vil maksimere<br>intervallet for serielbufferens<br>størrelse, skal du deaktivere eller<br>reducere størrelsen af<br>parallelbufferen og USB-bufferen. |
| Jobbuffering   | Midlertidigt at lagre job<br>på printerens harddisk,                                                                                                 | Deaktv.*                                 | Placerer ikke udskriftsjob i bufferen<br>på harddisken.                                                                                                    |
| Be             | Bemærk: Hvis du ændrer                                                                                                    | Aktiveret                                | Placerer job i harddiskens buffer.                                                                                                    |
|                | menupunktet Jobbuffering,<br>nulstilles printeren automatisk.                                                                                        | Auto                                     | Placerer kun udskriftsjob i bufferen,<br>hvis printeren er optaget med at<br>behandle data fra en anden inputport.                                                                                                    |
| Serielprotokol | Vælger værdier for hardware-                                                                                                    | DTR*                                     | Hardware-handshaking.                                                                                                    |
|                | og software-handshaking for serielinterfacet.                                                                                                    | DTR/DSR                                  | Hardware-handshaking.                                                                                                    |
|                |                                                                                                    | XON/XOFF                                 | Software-handshaking.                                                                                                    |
|                |                                                                                                    | XON/XOFF/DTR                             | Kombineret hardware-<br>og software-handshaking.                                                                                                    |
|                |                                                                                                    | XONXOFF/DTRDSR                           | Kombineret hardware-<br>og software-handshaking.                                                                                                    |
| Robust XON     | Angiver, om printeren formidler tilgængelighed til computeren.                                                                                       | Deaktv.*                                 | Printeren venter på at modtage data fra computeren.                                                                                                    |
|                | Dette menupunkt gælder kun for<br>serielporten, hvis Serielprotokol<br>er angivet til XON/XOFF.                                                      | Aktiveret                                | Printeren sender en kontinuerlig<br>strøm af XON'er til værtscomputeren<br>for at angive, at serielporten er klar<br>til at modtage flere data.                                                                                                    |

| Menuvalg  | Formål                                                                                                    | Værdier   |                                                                                 |
|-----------|----------------------------------------------------------------------------------------------------|-----------|---------------------------------------------------------------------------------|
| Baud      | aud Angiver den hastighed, data kan<br>modtages med gennem den<br>serielle port.                                                                                                    | 1200      |                                                                                 |
|           |                                                                                                    | 2400      |                                                                                 |
|           | <b>Bemærk:</b> 138200, 172800, 230400 og 345600                                                                                                    | 4800      |                                                                                 |
|           | baudhastigheder vises i menuen                                                                                                    | 9600*     |                                                                                 |
|           | værdier vises ikke i menuerne                                                                                                    | 19200     |                                                                                 |
|           | SERIEL INDSTILLING 1,<br>SERIEL INDSTILLING 2 eller                                                                                                    | 38400     |                                                                                 |
|           | SERIEL INDSTILLING 3.                                                                                                    | 57600     |                                                                                 |
|           |                                                                                                    | 115200    |                                                                                 |
|           |                                                                                                    | 138200    |                                                                                 |
|           |                                                                                                    | 172800    |                                                                                 |
|           |                                                                                                    | 230400    |                                                                                 |
|           |                                                                                                    | 345600    |                                                                                 |
| Databit   | Angiver antallet af databit, der                                                                                                    | 7         |                                                                                 |
|           |                                                                                                    | 8*        |                                                                                 |
| Paritet   | Vælger pariteten for                                                                                                    | Lige      |                                                                                 |
|           | og -output.                                                                                                    | Ulige     |                                                                                 |
|           |                                                                                                    | Ingen*    |                                                                                 |
|           |                                                                                                    | Ignorer   |                                                                                 |
| Benyt DSR | Senyt DSR Angiver, om printeren bruger<br>DSR-signalet (Data Set Ready).<br>DSR er et af handshaking-                                                                                                    | Deaktv.*  | Alle data, der modtages af<br>serielporten, behandles som<br>gyldige data.      |
|           | serielinterfacekabler.<br>Serielinterfacekabler.<br>Serielinterfacet bruger DSR<br>til at skelne de data, der sendes<br>af computeren, fra data,<br>der oprettes af elektrisk støj<br>i serielkabler. Denne elektriske<br>støj kan medføre, at der<br>udskrives løse tegn. Vælg<br><b>Aktiveret</b> for at forhindre,<br>at der udskrives løse tegn. | Aktiveret | Kun data, der modtages,<br>mens DSR-signalet er højt,<br>behandles som gyldige. |

#### **NetWare**

Brug dette menuvalg til at vise eller ændre printerens NetWare-indstillinger.

| Menuvalg              | Formål                                           | Værdier                                                                                   |
|-----------------------|--------------------------------------------------|-------------------------------------------------------------------------------------------|
| Vis loginnavn         | Viser det tildelte<br>NetWare-loginnavn.         | Valg af Vis loginnavn viser NetWare-navnet i kontrolpanelet.                              |
| Vis udskriftstilstand | Viser den tildelte<br>NetWare-udskriftstilstand. | Valg af <b>Vis udskriftstilstand</b> viser NetWare-udskriftstilstanden på kontrolpanelet. |
| Vis<br>netværksnummer | Viser det tildelte<br>NetWare-nummer.            | Valg af <b>Vis netværksnummer</b> viser<br>NetWare-netværksnummeret på kontrolpanelet.    |

| Menuvalg         | Formål                                                                      | Værdier                   |                                                                                                    |
|------------------|-----------------------------------------------------------------------------|---------------------------|----------------------------------------------------------------------------------------------------|
| Aktiver          | Aktiverer eller deaktiverer<br>NetWare-funktionen.                          | Aktiveret<br>Deaktiveret  | <b>Aktiveret</b> - Aktiverer<br>NetWare-funktionen.<br><b>Deaktiveret</b> - Deaktiverer<br>NetWare-funktionen. |
| Ethernet 802.2   | Indstiller Ethernet 802.2-<br>værdien til Aktiveret eller<br>Deaktiveret.   | Aktiveret*<br>Deaktiveret |                                                                                                    |
| Ethernet 802.3   | Indstiller Ethernet 802.3-<br>værdien til Aktiveret eller<br>Deaktiveret.   | Aktiveret*<br>Deaktiveret |                                                                                                    |
| Ethernet Type II | Indstiller Ethernet Type II-<br>værdien til Aktiveret eller<br>Deaktiveret. | Aktiveret*<br>Deaktiveret |                                                                                                    |
| Ethernet SNAP    | Indstiller Ethernet SNAP-<br>værdien til Aktiveret eller<br>Deaktiveret.    | Aktiveret*<br>Deaktiveret |                                                                                                    |
| Packet Burst     | Indstiller Packet Burst-værdien til Aktiveret eller Deaktiveret.            | Aktiveret<br>Deaktv.*     |                                                                                                    |
| NSQ/GSQ-tilstand | Indstiller NSQ/GSQ-tilstandens<br>værdi til Aktiveret eller<br>Deaktiveret. | Aktiveret<br>Deaktv.*     |                                                                                                    |

#### AppleTalk

Brug dette menuvalg til at vise eller ændre printerens AppleTalk-indstillinger.

| Menuvalg       | Formål                                               | Værdier                                                                                                    |                                                                                                    |
|----------------|------------------------------------------------------|----------------------------------------------------------------------------------------------------|----------------------------------------------------------------------------------------------------|
| Vis navn       | Viser det tildelte<br>AppleTalk-navn.                | Valg af <b>Vis navn</b> viser Ap                                                                                                    | ppleTalk-navnet på kontrolpanelet.                                                                   |
| Vis adresse    | Viser den tildelte AppleTalk-<br>adresse.            | Valg af <b>Vis adresse</b> vise                                                                                                    | r AppleTalk-adressen på kontrolpanelet.                                                              |
| Aktiver        | Aktiverer eller deaktiverer<br>AppleTalk-funktionen. | Aktiveret<br>Deaktiveret                                                                                                    | Aktiveret - Aktiverer<br>AppleTalk-funktionen.<br>Deaktiveret - Deaktiverer<br>AppleTalk-funktionen. |
| Indstil zone * | Indeholder en liste med zoner fra netværket.         | Standardindstillingen er standardzonen til netværket.<br>Hvis der ikke findes en standardzone på netværket, er *<br>standardindstillingen. |                                                                                                    |

#### LexLink

Brug dette menuvalg til at få vist dit LexLink-navn eller ændre din LexLink-aktivering.

| Menuvalg      | Formål                                             | Værdier                                          |                                                                                                  |
|---------------|----------------------------------------------------|--------------------------------------------------|--------------------------------------------------------------------------------------------------|
| Vis kaldenavn | Viser det tildelte<br>LexLink-kaldenavn.           | Valg af Vis kaldenavn vise<br>på kontrolpanelet. | er LexLink-kaldenavnet                                                                           |
| Aktiver       | Aktiverer eller deaktiverer<br>LexLink-funktionen. | Aktiveret<br>Deaktiveret                         | Aktiveret - Aktiverer<br>LexLink-funktionen.<br>Deaktiveret - Deaktiverer<br>LexLink-funktionen. |

#### Hjælp

Dette menuvalg bruges til at udskrive nogle eller alle sider med hjælpemenuer. Disse sider indeholder oplysninger om printertilslutning, udskriftskvalitet, papirtip og forbrugsstoffer.

**Bemærk:** Dokumentet udskrives på engelsk, hvis sproget i kontrolpanelet er stillet til et andet sprog end engelsk, fransk, tysk eller spansk.

Hjælpemenuen kan udskrives i de følgende sprog fra publications-cd'en.

| English               | Dansk      | Suomi              |
|-----------------------|------------|--------------------|
| Français              | Norsk      | Russian            |
| Deutsch               | Nederlands | Polski             |
| Italiano              | Svenska    | Koreansk           |
| Español               | Português  | Forenklet kinesisk |
| Traditionelt kinesisk |            |                    |

| Menuvalg                                   | Formål                                                                   | Værdier                                                                                                    |
|--------------------------------------------|--------------------------------------------------------------------------|----------------------------------------------------------------------------------------------------|
| Udskriv alt                                | Udskriver alle menuemner i "Hjælp".                                      | Når du har valgt dette emne, udskrives "Hjælp"-<br>menusider, og printeren vender tilbage til <b>Klar</b> . |
| Farvekvalitet                              | Udskriver emnet Udskriftskvalitet.                                       | Når du har valgt dette emne,                                                                                |
| Udskriftskvalitet                          | Udskriver emnet Udskriftskvalitet.                                       | vender tilbage til <b>klar</b> .                                                                            |
| Udskrivningsvej-<br>ledning                | Udskriver emne i<br>Udskrivningsvejledning.                              |                                                                                                    |
| Vejledning til<br>forbrugsstoffer          | Udskriver emne i Vejledning til forbrugsstoffer.                         |                                                                                                    |
| Medievejledning                            | Udskriver emne i Medievejledning.                                        |                                                                                                    |
| Udskriftsfejl                              | Udskriver emnet Udskriftskvalitet.                                       |                                                                                                    |
| Menuoversigt                               | Udskriver emne i Menuoversigt.                                           |                                                                                                    |
| Informationsvej-<br>ledning                | Udskriver emne i<br>Informationsvejledning.                              |                                                                                                    |
| Tilslutningsvej-<br>ledning                | Udskriver emne i Tilslutningsvejledning.                                 |                                                                                                    |
| Vejledning til<br>flytning af<br>printeren | Udskriver hjælpemenupunkterne<br>i Vejledning til flytning af printeren. |                                                                                                    |

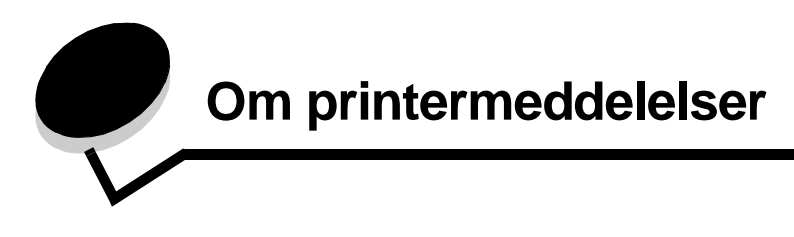

Printerens kontrolpanel viser meddelelser, der beskriver printerens aktuelle tilstand og angiver mulige printerproblemer, der skal løses. Dette emne indeholder en liste over alle printermeddelelser, forklarer, hvad de betyder, og viser, hvordan meddelelserne slettes.

Følgende tabel viser meddelelser i alfabetisk rækkefølge. Du kan også finde en meddelelse ved hjælp af indekset.

| Meddelelse                                                          | Handling                                                                                                    |
|---------------------------------------------------------------------|----------------------------------------------------------------------------------------------------|
| 1565 Emul-fejl. Isæt emul-option                                    | Printeren sletter automatisk meddelelsen efter 30 sekunder og deaktiverer derefter den indlæste emulator på firmwarekortet.                                                                                                    |
|                                                                     | Hent den korrekt indlæste emulatorversion fra Lexmarks websted                                                                                                    |
| 30 Coating-rulle mangler                                            | Installer coating-rullen og luk topdækslet.                                                                                                    |
| 30 <farve> udskriftsenhed mangler</farve>                           | Installer den specificerede printerenhed og luk topdækslet.                                                                                                    |
| 32 Udskift <farve> tonerkassette,<br/>der ikke understøttes</farve> | Fjern tonerkassetten, og isæt en understøttet kassette.                                                                                                    |
| 34 Forkert medie                                                    | <ul> <li>Læg det rigtige medie i den udvalgte kilde.</li> <li>Tryk på  for at fjerne meddelelsen og udskrive ved hjælp af en anden papirkilde.</li> </ul>                                                                                                    |
| 34 Papiret er for kort                                              | <ul> <li>Tryk på  for at slette meddelelsen og fortsætte udskrivningen.<br/>Printeren udskriver ikke automatisk den side, som registrerede<br/>meddelelsen.</li> <li>Kontroller skuffens længde- og breddestyr for at sikre, at papiret<br/>passer ordentligt i skuffen.</li> <li>Kontroller, at udskriftsjobbet anmoder om den korrekte papirstørrelse.</li> <li>Juster indstillingen Papirstørrelse til den anvendte papirstørrelse.<br/>Hvis Str. i MP-arkf. er angivet til Universel, skal du kontrollere, om<br/>papiret er langt nok til de formaterede data.</li> <li>Annuller det aktuelle job.</li> </ul> |
| 35 For lidt hukommelse til<br>funktionen Spar ressourcer            | <ul> <li>Tryk på       for at deaktivere Spar ressourcer og fortsætte udskrivningen.</li> <li>Hvis du vil aktivere Spar ressourcer, efter at denne meddelelse er vist, skal du:         <ul> <li>Kontroller, at linkbufferne er indstillet til Auto, og afslut menuen for at aktivere ændringerne af linkbufferen.</li> <li>Når κlar vises, skal du aktivere Spar ressourcer.</li> </ul> </li> </ul>                                                                                                    |
| 37 For lidt hukommelse<br>til at sortere job                        | <ul> <li>Tryk på  for at udskrive den del af jobbet, der allerede er lagret, og starte sortering af resten af jobbet.</li> <li>Annuller det aktuelle job.</li> </ul>                                                                                                    |
| 37 For lidt hukommelse til<br>funktionen Flash Memory Defragment    | <ul> <li>Tryk på  for at stoppe defragmentering og fortsætte udskrivning.</li> <li>Slet skrifttyper, makroer og andre data i printerens hukommelse.</li> <li>Installer mere hukommelse i printeren.</li> </ul>                                                                                                    |
| 37 Forlidt hukommelse,<br>tilbageholdte job går måske tabt          | Printeren kunne ikke gendanne nogle eller alle fortrolige eller tilbageholdte job på harddisken.<br>Tryk på <i>⊙</i> for at slette meddelelsen.                                                                                                    |

| Meddelelse                                                    | Handling                                                                                                    |
|---------------------------------------------------------------|----------------------------------------------------------------------------------------------------|
| 38 Hukommelse fuld                                            | <ul> <li>Tryk på Ø for at slette meddelelsen og fortsætte udskrivningen.<br/>Jobbet udskrives eventuelt ikke korrekt.</li> <li>Annuller det aktuelle job.</li> <li>Installer mere hukommelse i printeren.</li> </ul>                                                                                                    |
| 39 Siden er for kompleks til at<br>udskrive                   | <ul> <li>Tryk på Ø for at slette meddelelsen og fortsætte udskrivningen.<br/>Jobbet udskrives eventuelt ikke korrekt.</li> <li>Annuller det aktuelle job.</li> <li>Installer mere hukommelse i printeren.</li> </ul>                                                                                                    |
| 40 Fejl ved størrelses- registrering<br>i skuffe 5            | <ul> <li>Tryk på  for at slette meddelelsen og fortsætte udskrivningen.<br/>Jobbet udskrives eventuelt ikke korrekt.</li> <li>Annuller det aktuelle job.</li> <li>Sluk printeren, tjek forbindelserne til højkapacitets-arkføderen, og tænd for printeren igen.<br/>Kontakt en servicetekniker hvis fejlen opstår igen.</li> </ul>                                                                                                    |
| 41 Åbn bakke 1 udskriftsskuffe                                | <ul> <li>Åbn bakke 1 udskriftsskuffe på venstre side af printeren.</li> <li>Annuller det aktuelle job.</li> <li>Tryk på Ø for at fjerne meddelelsen og udskrive til en anden udskriftskuffe.</li> </ul>                                                                                                    |
| 50 PPDS-skrifttypefejl                                        | <ul> <li>Tryk på  for at slette meddelelsen og fortsætte udskrivningen.<br/>Jobbet udskrives eventuelt ikke korrekt.</li> <li>Annuller det aktuelle job.</li> </ul>                                                                                                    |
| 51 Defekt flash fundet                                        | Tryk på                                                                                                    |
| 52 Der er ikke plads nok i<br>flashhukommelsen til ressourcer | <ul> <li>Tryk på  for at slette meddelelsen og fortsætte udskrivningen.<br/>Indlæste skrifttyper og makroer, der ikke tidligere er gemt<br/>i flashhukommelsen, slettes.</li> <li>Slet skrifttyper, makroer og andre data, der er gemt<br/>i flashhukommelsen.</li> <li>Installer et større flashhukommelseskort.</li> </ul>                                                                                                    |
| 53 Uformateret flash fundet                                   | <ul> <li>Tryk på Ø for at slette meddelelsen og fortsætte udskrivningen.</li> <li>Du skal formatere flashhukommelsen, før du kan gemme ressourcer<br/>i den. Hvis fejlmeddelelsen fortsætter, kan flashhukommelsen være<br/>defekt og kræver udskiftning.</li> </ul>                                                                                                    |
| 54 Fejl på serielport <x></x>                                 | <ul> <li>Kontroller, at serieltilslutningen er korrekt indstillet, og at du bruger det korrekte kabel.</li> <li>Kontroller, at parametre til serielt interface (protokol, baud, paritet og databit) er indstillet korrekt på printeren og værtscomputeren.</li> <li>Tryk på 🕢 for at slette meddelelsen og fortsætte udskrivningen. Jobbet udskrives eventuelt ikke korrekt.</li> <li>Sluk og tænd printeren for at nulstille den.</li> </ul> |
| 54 Netværk <x> softwarefejl</x>                               | • Tryk på 📎 for at slette meddelelsen og fortsætte udskrivningen.                                                                                                    |
| 54 Softwarefejl i standardnetværk                             | Jobbet udskrives eventuelt ikke korrekt.<br>• Programmer ny firmware til netværksinterface.<br>• Nulstil printeren.                                                                                                    |
| 55 Uunderstøttet option i port <x></x>                        | <ol> <li>Sluk printeren.</li> <li>Fjern den ikke-understøttede option.</li> <li>Tænd printeren.</li> </ol>                                                                                                    |

| Meddelelse                                                                          | Handling                                                                                                    |
|-------------------------------------------------------------------------------------|----------------------------------------------------------------------------------------------------|
| <pre>56 Parallelport <x> deaktiveret 56 Standard parallelport deaktiveret</x></pre> | <ul> <li>Tryk på Ø for at slette meddelelsen.</li> <li>Printeren sletter eventuelle data, der er modtaget via parallelporten.</li> <li>Kontroller, at menupunktet Parallelbuffer ikke er deaktiveret.</li> </ul>                                                                                                    |
| 56 Serielport <x> deaktiveret</x>                                                   | <ul> <li>Tryk på  for at slette meddelelsen.</li> <li>Printeren sletter eventuelle data, der er modtaget via serielporten.</li> <li>Kontroller, at menupunktet Serielbuffer ikke er Deaktiveret.</li> </ul>                                                                                                    |
| 56 USB-port <x> deaktiveret</x>                                                     | <ul> <li>Tryk på Ø for at slette meddelelsen.</li> <li>Printeren sletter eventuelle data, der er modtaget via USB-porten.</li> <li>Kontroller, at menupunktet USB-buffer ikke er deaktiveret.</li> </ul>                                                                                                    |
| 56 Std. USB-port deaktiveret                                                        | <ul> <li>Tryk på Ø for at slette meddelelsen.</li> <li>Printeren sletter eventuelle data, der er modtaget via USB-porten.</li> <li>Kontroller, at menupunktet USB-buffer ikke er deaktiveret.</li> </ul>                                                                                                    |
| 58 Input-konfig.fejl                                                                | <ul> <li>Der opstod en fejl ved en af papirskufferne og den store arkføder<br/>er nu ikke indstillet korrekt. Den store arkføder skal være installeret<br/>som Skuffe 3 eller Skuffe 5.</li> <li>1 Sluk printeren, og tag stikket ud.</li> <li>2 Udskift eller fjern den fejlbehæftede papirskuffe.</li> <li>3 Sæt stikket i printeren igen, og tænd den.<br/>Kontakt en servicetekniker hvis fejlen opstår igen.</li> </ul> |
| 58 Der er for mange flashenheder                                                    | <ol> <li>Sluk printeren, og tag stikket ud.</li> <li>Fjern den overskydende flashhukommelse.</li> <li>Sæt stikket i printeren igen, og tænd den.</li> </ol>                                                                                                    |
| 58 Der er for mange bakker                                                          | <ol> <li>Sluk printeren, og tag stikket ud.</li> <li>Fjern de ekstra udskriftsbakker.</li> <li>Sæt stikket i printeren igen, og tænd den.</li> </ol>                                                                                                    |
| 61 Fjern defekt disk                                                                | <ul> <li>Tryk på 🕥 for at slette meddelelsen og fortsætte udskrivningen.</li> <li>Installer en anden harddisk, før du udfører handlinger, der kræver en sådan harddisk.</li> </ul>                                                                                                    |
| 62 Disken er fuld                                                                   | <ul> <li>Tryk på Ø for at slette meddelelsen og fortsætte behandlingen.<br/>Eventuelle oplysninger, der ikke tidligere er gemt på harddisken, slettes.</li> <li>Slet skrifttyper, makroer og andre data, der er gemt på harddisken.</li> <li>Installer en større harddisk.</li> </ul>                                                                                                    |
| 63 Uformateret disk                                                                 | <ul> <li>Tryk på Ø for at slette meddelelsen og fortsætte udskrivningen.</li> <li>Formater harddisken.<br/>Hvis fejlmeddelelsen fortsætter, kan harddisken være defekt og kræver udskiftning.</li> </ul>                                                                                                    |
| 64 Diskformat underst. ikke                                                         | <ul> <li>Tryk på  for at slette meddelelsen og fortsætte udskrivningen.</li> <li>Formater harddisken.<br/>Hvis fejlmeddelelsen fortsætter, kan harddisken være defekt<br/>og kræver udskiftning.</li> </ul>                                                                                                    |
| 80 Fuser snart opbrugt                                                              | <ul> <li>Tryk på Ø for at slette meddelelsen og fortsætte udskrivningen.</li> <li>Udskift fuserenheden.</li> </ul>                                                                                                    |
| 80 Bælte snart opbrugt                                                              | <ul> <li>Tryk på  for at slette meddelelsen og fortsætte udskrivningen.</li> <li>Udskift overførselsbæltet.</li> </ul>                                                                                                    |
| 80 Urstatdskift bælte                                                               | <ul> <li>Tryk på  for at slette meddelelsen og fortsætte udskrivningen.</li> <li>Udskift overførselsbæltet.</li> </ul>                                                                                                    |

| Meddelelse                                | Handling                                                                                                    |
|-------------------------------------------|----------------------------------------------------------------------------------------------------|
| 80 Udskift fuser                          | <ul> <li>Tryk på Ø for at slette meddelelsen og fortsætte udskrivningen.</li> <li>Udskift fuserenheden.</li> </ul>                                                                |
| 81 Enginekode CRC-fejl                    | <ul> <li>Tryk på Ø for at fjerne meddelelsen og smide koden ud.</li> <li>Overfør mikrokodedataene fra værtscomputeren igen.</li> </ul>                                            |
| 84 Farve fotofremkalder snart<br>opbrugt  | <ul> <li>Tryk på Ø for at slette meddelelsen og fortsætte udskrivningen.</li> <li>Udskift alle fotofarvefremkaldere.</li> </ul>                                                   |
| 84 Sort fotofrem- kalder snart<br>opbrugt | <ul> <li>Tryk på  for at slette meddelelsen og fortsætte udskrivningen.</li> <li>Udskift den sorte farvefremkalder.</li> </ul>                                                    |
| 84 Udskift alle fotofarvefremkaldere      | <ul> <li>Tryk på Ø for at slette meddelelsen og fortsætte udskrivningen.</li> <li>Udskift alle fotofarvefremkaldere.</li> </ul>                                                   |
| 84 Udskift den sorte fotofremkalder       | <ul> <li>Tryk på Ø for at slette meddelelsen og fortsætte udskrivningen.</li> <li>Udskift den sorte farvefremkalder.</li> </ul>                                                   |
| 84 Udskift alle fotofarvefremkaldere      | <ul> <li>Tryk på Ø for at slette meddelelsen og fortsætte udskrivningen.</li> <li>Udskift alle fotofremkaldere</li> </ul>                                                         |
| 84 <farve> fotofremkalder afviger</farve> | Udskift den specificerede fotofremkalder.                                                                                                    |
| 85 Udskift olie-coating-rulle             | <ul> <li>Tryk på Ø for at slette meddelelsen og fortsætte udskrivningen.</li> <li>Udskift olie-coating-rulle</li> </ul>                                                           |
| 86 Unormal Coating-rulle                  | Udskift olie-coating-rullen.                                                                                                    |
| 88 <farve> toner er snart tom</farve>     | <ul> <li>Udskift den angivne tonerkassette.</li> <li>Tryk på Ø for at slette meddelelsen og fortsætte udskrivningen.</li> </ul>                                                   |
| 88 Udskift <farve> toner</farve>          | <ul> <li>Udskift den angivne tonerkassette.</li> <li>Tryk på Ø for at slette meddelelsen og fortsætte udskrivningen.</li> </ul>                                                   |
| 200.yy Papirstop                          | <ol> <li>Ryd papirstien.</li> <li>Tryk på Ø for at genoptage udskrivning, når papirstien er ryddet.</li> </ol>                                                                    |
| 24x.yy Papirstop                          | <ol> <li>Ryd papirstien.</li> <li>Tryk på Ø for at genoptage udskrivning, når papirstien er ryddet.</li> </ol>                                                                    |
| 249.yy Papirstop                          | <ol> <li>Ryd papirstien.</li> <li>Tryk på Ø for at genoptage udskrivning, når papirstien er ryddet.</li> </ol>                                                                    |
| 250.yy Papirstop                          | <ol> <li>Ryd papirstien.</li> <li>Tryk på Ø for at genoptage udskrivning, når papirstien er ryddet.</li> </ol>                                                                    |
| 900-999 Service <meddelelse></meddelelse> | <ol> <li>Sluk printeren, og kontroller alle kabeltilslutninger.</li> <li>Tænd printeren igen.</li> </ol>                                                                          |
|                                           | Tilkald service, oplys meddelelsens nummer, og beskriv problemet, hvis servicemeddelelsen vises igen.                                                                             |
| Aktiverer menuer                          | Vent på, at meddelelsen slettes.                                                                                                    |
| Aktivering af menuændringer               | Vent på, at meddelelsen slettes.                                                                                                    |
| Al fotofremkalder snart opbrugt           | <ul> <li>Tryk på  for at slette meddelelsen og udskrive uden at udskifte fotofremkalderen.</li> <li>Udskift alle fotofremkaldere.</li> </ul>                                      |
| Annuller kan ikke vælges                  | Vent på, at meddelelsen slettes.                                                                                                    |
| Annullering                               | Vent på, at meddelelsen slettes.                                                                                                    |
| Bælte snart opbrugt                       | <ul> <li>Tryk på  for at fjerne meddelelsen og udskrive uden at installere et nyt bælte.</li> <li>Udskift bæltet og genstart om nødvendigt bælte-tælleren i printeren.</li> </ul> |

| Meddelelse                          | Handling                                                                                                    |
|-------------------------------------|----------------------------------------------------------------------------------------------------|
| Deaktiverer DLE'er                  | Vent på, at meddelelsen slettes.                                                                                                    |
| Deaktiverer menuer                  | Vent på, at meddelelsen slettes.                                                                                                    |
|                                     | <b>Bemærk:</b> Når menuerne er deaktiveret, kan du ikke ændre printerindstillingerne via kontrolpanelet.                                  |
| Defragmenterer flash SLUK IKKE      | Advarsel! Sluk ikke printeren, mens denne meddelelse vises.                                                                               |
|                                     | Vent på, at meddelelsen slettes.                                                                                                    |
| Diskfejl                            | Printeren har forsøgt at foretage en genopretning af disken og kan ikke reparere den.                                                     |
|                                     | Tryk på 🥑 for at reformatere disken og slette alle de filer,                                                                              |
|                                     | <ul> <li>som i øjeblikket gemmes på disken.</li> <li>Vælg Reformater ikke for at slette meddelelsen uden</li> </ul>                       |
|                                     | at reformatere disken.                                                                                                    |
| Fejl ved læsning af USB-drev        | Vent på, at meddelelsen slettes.                                                                                                    |
| Fejl ved udskrivning fra USB-drev   | Vent på, at meddelelsen slettes.                                                                                                    |
| Fjern alle farve forbrugsstoffer    | Printer er blevet indstillet til kun at udskrive i sort.                                                                                  |
|                                     | <ul> <li>Fjern alle farvekassetter og fotokunduktorenheder.</li> <li>Tryk på  for at fjerne meddelelsen og kun udskrive i sort</li> </ul> |
|                                     | <ul> <li>Annuller det aktuelle job.</li> </ul>                                                                                            |
| Fjern papir fra                     | Printeren registrerer automatisk fjernelse af medie og genoptager                                                                         |
|                                     | Tryk på (V), hvis fjernelse af medie ikke sletter meddelelsen.                                                                            |
| Fjern papir fra alle bakker         | Fjern papir i alle udskriftsbakker.                                                                                                    |
| Fjern papir fra bakke <x></x>       | Fjern stakken af papir fra den eller de angivne bakke(r).                                                                                 |
| Fjern papir fra outputbakke         | Fjern papiret fra standardbakken.                                                                                                    |
| Fjernadministration aktiv SLUK IKKE | Printerens indstillinger konfigureres, og printeren tages offline for at                                                                  |
|                                     | kontrollere, at den ikke er i gang med at udskrive eller benandle job.                                                                    |
| Formaterer disk                     | Advarsell Sluk ikke printeren, mens denne meddelelse vises                                                                                |
| yyy%SLUK IKKE FOR STRØMMEN          | Printeren formaterer harddisken. Hvor stor en procentdel,                                                                                 |
|                                     | der er udført, vises                                                                                                    |
|                                     | Vent på, at meddelelsen slettes.                                                                                                    |
| Formaterer flash SLUK IKKE          | Advarsel! Sluk ikke printeren, mens denne meddelelse vises.                                                                               |
|                                     |                                                                                                    |
| Fuser lav                           | <ul> <li>Tryk på (v) for at slette meddelelsen og udskrive uden at installere<br/>en ny fuser.</li> </ul>                                 |
|                                     | Installer en ny fuser.                                                                                                    |
| Gendan tilbageholdt job             | • Tryk på 🕢 for at gendanne udskriftsjob eller tilbageholdte job                                                                          |
|                                     | • Vælg Genopret ikke for at slette udskriftsjob og tilbageholdte job.                                                                     |

| Meddelelse                                              | Handling                                                                                                    |
|---------------------------------------------------------|----------------------------------------------------------------------------------------------------|
| Gendanner fabriksindstill.                              | <ul> <li>Vent på, at meddelelsen slettes.</li> <li>Bemærk: Når fabriksindstillingerne er blevet genoprettet: <ul> <li>Alle indlæste ressourcer (skrifttyper, makroer, symbolsæt) i printerhukommelsen slettes.</li> <li>Alle menuindstillingerne sættes tilbage til fabriksindstillingerne <i>undtagen</i>: <ul> <li>Indstillingen Displaysprog i Opsætningsmenu.</li> <li>Alle indstillinger i menuerne "Parallel", "Seriel", "Netværk", "Infrarød", "LocalTalk", "USB" og "Fax".</li> </ul> </li> </ul></li></ul> |
| Gendanner tilbageholdte job x / y                       | <ul> <li>Vent på, at meddelelsen slettes.</li> <li>Vælg Afslut gendannelse for at slette ikke-gendannede udskriftsjob og tilbageholdte job.</li> <li>Bemærk: x repræsenterer det antal job, der gendannes.</li> <li>y repræsenterer det totale antal job, der skal gendannes.</li> </ul>                                                                                                    |
| Genopretning af disken x/5 yyy%                         | Advarsel! Sluk ikke printeren, mens denne meddelelse vises.<br>Printeren forsøger at genoprette harddisken. Genopretning af disken<br>finder sted i fem trin. Kontrolpanelet viser, hvor stor en procentdel der<br>er afsluttet for det aktuelle trin.<br>Vent på, at meddelelsen slettes.                                                                                                    |
| Hæfteenhed tom<br>Hæfteenhed snart tom                  | <ul> <li>Sæt en ny hæftekassette i.</li> <li>Tryk på  for at slette meddelelsen og fortsætte udskrivningen uden at hæfte.</li> <li>Annuller det aktuelle job.</li> </ul>                                                                                                    |
| I brug                                                  | Vent på, at meddelelsen slettes, eller annuller udskriftsjobbet.                                                                                                    |
| Indtast PIN-kode                                        | Indtast den PIN-kode, du brugte i driveren, da du sendte det fortrolige job til printeren.                                                                                                    |
| Indtast PIN-kode for at låse                            | Indtast den korrekte PIN-kode for at låse kontrolpanelet og forhindre menuændringer.                                                                                                    |
| Ingen job fundet.                                       | <ul> <li>Bemærk: Det fircifrede personlige id-nummer (PIN-kode),<br/>du har indtastet, er ikke tilknyttet noget fortroligt udskriftsjob.</li> <li>Vælg Prøv igen for at indtaste en anden PIN-kode.</li> <li>Vælg Annuller for at afslutte skærmbilledet Indtast PIN-kode.</li> </ul>                                                                                                    |
| Ingen DRAM inst.                                        | Sluk printeren og installer DRAM.                                                                                                    |
| Ingen filtyper genkendt                                 | Vent på, at meddelelsen slettes.<br><b>Bemærk:</b> Den eneste understøttede filtype er PDF.                                                                                                    |
| Ingen job at annullere                                  | Vent på, at meddelelsen slettes.                                                                                                    |
| Ingen tilbageholdte job                                 | Vent på, at meddelelsen slettes.                                                                                                    |
| Intern systemfejl -<br>Genindlæs bogmærker              | <ul> <li>Genindlæs bogmærker.</li> <li>Tryk på Ø for at slette meddelelsen og fortsætte udskrivningen.</li> </ul>                                                                                                    |
| Intern systemfejl - Genindlæs<br>sikkerhedscertifikater | <ul> <li>Genindlæs sikkerhedscertifikater.</li> <li>Tryk på Ø for at slette meddelelsen og fortsætte udskrivningen.</li> </ul>                                                                                                    |
| Isæt hæftekassette                                      | <ul> <li>Sæt en ny hæftekassette i for at slette meddelelsen.</li> <li>Tryk på Ø for at slette meddelelsen og udskrive uden brug af hæftefunktionen.</li> </ul>                                                                                                    |
| Isæt hæfteklammer                                       | <ul> <li>Sæt en ny hæftekassette i hæfteenheden.</li> <li>Tryk på Ø for at slette meddelelsen og udskrive uden at hæfte.</li> <li>Annuller det aktuelle job.</li> </ul>                                                                                                    |

| Meddelelse                                                   | Handling                                                                                                    |
|--------------------------------------------------------------|----------------------------------------------------------------------------------------------------|
| Isæt hulningsboks                                            | <ul> <li>Monter hulningsboksen igen.</li> <li>Tryk på  for at slette meddelelsen og udskrive uden brug af hæftefunktionen.</li> </ul>                                                                                                    |
| Kalibrerer                                                   | Vent på, at meddelelsen slettes.                                                                                                    |
| Klar                                                         | Send et job til udskrivning.                                                                                                    |
| Kontroller finisherinstallation                              | Luk finisherens frontpanel for at slette meddelelsen.                                                                                                    |
| Kopier                                                       | Indtast det ønskede antal kopier.                                                                                                    |
| Krryptering af disk yyy% SLUK IKKE                           | Advarsel! Sluk ikke printeren, mens denne meddelelse vises.<br>Printeren formaterer harddisken. Hvor stor en procentdel,<br>der er udført, vises<br>Vent på, at meddelelsen slettes.                                                                                                    |
| Læg <custom type=""> i den manuelle<br/>arkføder</custom>    | Læg det angivne papir i den den manuelle arkføder eller MP-arkføder.                                                                                                    |
| Læg <custom string=""> i den manuelle<br/>arkføder</custom>  | <ul> <li>Iryk på (v) for at ignorere anmodningen om manuel ilægning,<br/>og udskriv på det papir, der allerede ligger i en af papirkilderne.</li> <li>Hvis printeren finder en skuffe, der har papiret i den rigtige størrelse</li> </ul>                                                                                                    |
| Læg <size> i den manuelle arkføder.</size>                   | og type, føres papiret ind fra den pågældende skuffe. Hvis printeren<br>ikke kan finde en skuffe med den rigtige papirstørrelse og -type                                                                                                    |
| Læg <size> <type> i den manuelle<br/>arkføder.</type></size> | <ul> <li>udskrives der på det papir, der ligger i standardpapirkilden, uanset<br/>hvad dette er.</li> <li>Annuller det aktuelle job.</li> </ul>                                                                                                    |
| Læg <custom name="" type=""> i <src></src></custom>          | Læg den korrekte type og størrelse i inputkilden.                                                                                                    |
| Læg <custom string=""> i <src></src></custom>                | Annuller det aktuelle job.                                                                                                    |
| Ilæg <src> <size></size></src>                               |                                                                                                    |
| Ilæg <src> <type> <size></size></type></src>                 |                                                                                                    |
| Læser USB-drev MÅ IKKE FJERNES                               | Vent på, at meddelelsen slettes.                                                                                                    |
| Luk frontpanelet                                             | Luk finisherens frontpanel for at slette meddelelsen.                                                                                                    |
| Luk sidepanelet                                              | Luk finisherens sidepanel for at slette meddelelsen.                                                                                                    |
| Luk skuffe 5s Topdæksel                                      | Luk finisherens frontpanel for at slette meddelelsen.                                                                                                    |
| Menuer er deaktiveret                                        | Printermenuerne er deaktiveret. Du kan ikke ændre printerindstillingerne via kontrolpanelet.                                                                                                    |
|                                                              | <ul><li>Bemærk: Du kan stadig annullere et job, udskrive et fortroligt job eller udskrive et tilbageholdt job.</li><li>Kontakt den systemansvarlige.</li></ul>                                                                                                    |
| Netværk                                                      | Et netværksinterface er den aktive kommunikationsforbindelse.                                                                                                    |
| Netværk <x></x>                                              |                                                                                                    |
| Netværk <x>, <y></y></x>                                     | Et netværksinterface er den aktive kommunikationsforbindelse,<br>hvor <x> repræsenterer den aktive kommunikationsforbindelse,<br/>og <y> repræsenterer kanalen.</y></x>                                                                                                    |
| Nogle tilbageholdte job blev<br>ikke gendannet.              | <ul> <li>Tryk på Ø for at slette meddelelsen og fortsætte udskrivningen.<br/>Printeren frigør hukommelse ved at slette de job, der har været<br/>tilbageholdt i længst tid, og fortsætter med at slette tilbageholdte job,<br/>indtil der er tilstrækkelig printerhukommelse til at behandle jobbet.</li> <li>Annuller det aktuelle job.</li> </ul> |
| NUISCIIIET AKTIV DAK.                                        | vent pa, at meddeleisen siettes.                                                                                                    |

| Meddelelse                                          | Handling                                                                                                    |
|-----------------------------------------------------|----------------------------------------------------------------------------------------------------|
| Nulstiller fusertæller                              | Vent på, at meddelelsen slettes.                                                                                                    |
| Nulstiller printeren                                | Vent på, at meddelelsen slettes.                                                                                                    |
| Ønsket konv. understøttes ikke                      | Denne meddelelse vises, når finisher er monteret, og konvolutstørrelsen<br>er en anden end B5 og C5. Se <i>Brugervejledning</i> til finisher for at få<br>vejlending i at udskrive på andre konvolutter. |
| Parallel                                            | Et parallelt interface er den aktive kommunikationsforbindelse.                                                                                                    |
| Parallel <x></x>                                    |                                                                                                    |
| Port deaktiveret - Fjern USB-drev                   | Vent på, at meddelelsen slettes.                                                                                                    |
| Printer låst – Indtast PIN-kode<br>for at låse op   | Kontrolpanelet er låst.<br>Indtast den korrekte PIN-kode.                                                                                                    |
| Printeren er i brug                                 | Tryk på 🕢 for at læse oplysninger om USB-drevet.                                                                                                    |
| Fortsæt                                             | Vælg Afslut for at annullere oplysninger om hentningsprocessen.                                                                                                    |
| Afslut                                              |                                                                                                    |
| Programmerer disk                                   | Advarsel! Sluk ikke printeren, mens denne meddelelse vises.<br>Vent på, at meddelelsen slettes.                                                                                                    |
| Programmerer FLASH                                  | Advarsel! Sluk ikke printeren, mens denne meddelelse vises.<br>Vent på, at meddelelsen slettes.                                                                                                    |
| Programmerer systemkode                             | Advarsel! Sluk ikke printeren, mens denne meddelelse vises.<br>Vent på, at meddelelsen slettes, og printeren nulstilles.                                                                                 |
| Sæt skuffe <x> i</x>                                | Skub den angivne skuffe ind i printeren.                                                                                                    |
| Sender valg                                         | Vent på, at meddelelsen slettes.                                                                                                    |
| Seriel <x></x>                                      | Et serielt interface er den aktive kommunikationsforbindelse.                                                                                                    |
| Skift <src> <custom name="" type=""></custom></src> | <ul> <li>Tryk på Ø, hvis du ændrer mediet.</li> <li>Vælg Brug nuværende for at udskrive mediet på det papir,<br/>som er lagt i printeren.</li> </ul>                                                     |
| Skift <src> <custom string=""></custom></src>       |                                                                                                    |
| Skift <src> <size></size></src>                     | Annuller det aktuelle job.                                                                                                    |
| Skift <src> <type> <size></size></type></src>       |                                                                                                    |
| Skuffe <x> er overfyldt</x>                         | Åbn den specificerede bakke, og fjern noget af papiret.                                                                                                    |
| Skuffe <x> er tom</x>                               | Læg papir i skuffen for at slette meddelelsen.                                                                                                    |
| Skuffe <x> mangler</x>                              | Sæt skuffen i printeren.                                                                                                    |
| Skuffe <x> snart tom</x>                            | Læg mere papir i skuffen for at slette meddelelsen.                                                                                                    |
| Slet                                                | <ul> <li>Tryk på 🐼 for at slette det angivne job.</li> </ul>                                                                                                    |
|                                                     | • Tryk på 😣 for at annullere handlingen.                                                                                                    |
| Slet alle fortrolige job                            | • Tryk på 🕢 for at slette alle tilbageholdte job.                                                                                                    |
|                                                     | • Tryk på 😵 for at annullere handlingen.                                                                                                    |
| Slet alt                                            | • Tryk på 🕢 for at slette alle fortrolige job.                                                                                                    |
|                                                     | <ul> <li>Tryk på 😵 for at annullere handlingen.</li> </ul>                                                                                                    |
| Sletning                                            | Vent på, at meddelelsen slettes.                                                                                                    |
| Sletning af jobstatistik                            | Vent på, at meddelelsen slettes.                                                                                                    |

| Meddelelse                                  | Handling                                                                                                    |
|---------------------------------------------|----------------------------------------------------------------------------------------------------|
| Sort fotofremkalder snart opbrugt           | <ul> <li>Tryk på Ø for at slette meddelelsen og udskrive uden at udskifte den sorte fotofremkalder.</li> <li>Udskift den sorte farvefremkalder.</li> </ul>                                                                                             |
| Standardbakken er fuld                      | Fjern stakken af papir fra bakken for at slette meddelelsen.                                                                                                    |
| Strømbesparer                               | <ul> <li>Send et job til udskrivning.</li> <li>Tryk på Ø for hurtigt at varme printeren op til normal arbejdstemperatur og få vist meddelelsen Klar.</li> </ul>                                                                                        |
| Tøm hulningsboksen                          | <ul> <li>Tøm hulmaksineboksen og nulstil hultælleren, hvis det er nødvendigt.</li> <li>Vælg Fortsæt for at slette meddelelsen og udskrive uden brug<br/>af hæftefunktionen.</li> </ul>                                                                 |
| Tømmer buffer                               | Vent på, at meddelelsen slettes.                                                                                                    |
| Udskift olie-coating-rulle                  | <ul> <li>Tryk på Ø for at fjerne meddelelsen og udskrive uden at installere<br/>en ny olie-coating-rulle.</li> <li>Udskift olie-coating-rulle</li> </ul>                                                                                               |
| Udskriver                                   | Vent på, at meddelelsen slettes.                                                                                                    |
| Udskrivning fra USB-drev<br>MÅ IKKE FJERNES | Advarsel! Sluk ikke for printeren, eller fjern USB-drevet, mens denne<br>meddelelse vises.<br>Vent på, at meddelelsen slettes.                                                                                                    |
| Ugyldig enginekode                          | Indlæs en gyldig kode i printerens engine.<br><b>Bemærk:</b> Du kan indlæse enginekoden, mens denne meddelelse vises.                                                                                                    |
| Ugyldig kode til netværk                    | Hent en gyldig kode til printerens interne printserver.<br><b>Bemærk:</b> Du kan hente netværkskode, mens denne meddelelse er vist.                                                                                                    |
| Ugyldig PIN-kode                            | Indtast den korrekte PIN-kode.                                                                                                    |
| USB                                         | Printeren behandler data via den angivne USB-port.                                                                                                    |
| USB <x></x>                                 |                                                                                                    |
| USB-drev fjernet                            | <ul><li>Vent på, at meddelelsen slettes.</li><li>Isæt USB-drevet.</li></ul>                                                                                                    |
| Varmer op                                   | Vent på, at meddelelsen slettes.                                                                                                    |
| Vedligeholdelse                             | Udskift vedligeholdelseselementer, og nulstil tælleren for vedligeholdelsessættet, hvis det er nødvendigt.                                                                                                    |
| Venter                                      | <ul> <li>Printeren har modtaget en side med data, der skal udskrives, men venter på en jobslut- eller sideskiftkommando eller yderligere data.</li> <li>Tryk på Ø for at udskrive indholdet i bufferen.</li> <li>Annuller det aktuelle job.</li> </ul> |
| Vis forbrugsstoffer                         | Viser det aktuelle niveau for alle printerforbrugsstoffer.                                                                                                    |

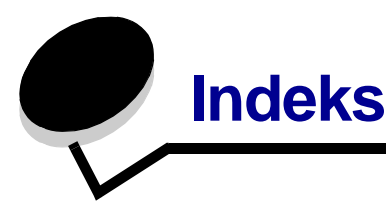

#### Tal

1565 Emul-fejl. Isæt emul-option 47 200.yy Papirstop 50 249.yy Papirstop 50 24x.yy Papirstop 50 250.yy Papirstop 50 30 <farve> udskriftsenhed mangler 47 30 Coating-rulle mangler 47 32 Udskift <farve> tonerkassette, der ikke understøttes 47 34 Forkert medie 47 34 Papiret er for kort 47 37 For lidt hukommelse til at sortere job 47 37 For lidt hukommelse til funktionen Flash Memory Defragment 47 37 For lidt hukommelse, tilbageholdte job går måske tabt 47 38 Hukommelse fuld 48 39 Siden er for kompleks til at udskrive 48 40 Fejl ved størrelsesregistrering i skuffe <x> 48 41 Åbn bakke 1s udskriftsskuffe 48 51 Defekt flash fundet 48 52 Der er ikke plads nok i flashhukommelsen til ressourcer 48 53 Uformateret flash fundet 48 54 Fejl på serielport 48 54 Netværkssoftwarefejl 48 54 Softwarefejl i standardnetværk 48 55 Uunderstøttet option i port 48 56 Parallelport deaktiveret 49 56 Serielport deaktiveret 49 56 Standard parallelport deaktiveret 49 56 Std. USB-port deaktiveret 49 56 USB-port deaktiveret 49 58 Der er for mange flashenheder 49 58 Der er isat for mange bakker 49 58 Input-konfig.fejl 49 61 Fjern defekt disk 49 62 Disken er fuld 49 63 Uformateret disk 49

64 Uunderstøttet diskformat 49 80 Bælte snart opbrugt 49 80 Fuser snart opbrugt 49 80 Udskift bælte 49 80 Udskift fuser 50 81 Enginekode CRC-fejl 50 84 <farve> fotofremkalder afviger 50 84 Farve fotofremkalder snart opbrugt 50 84 Udskift alle fotofarvefremkaldere 50 84 Udskift alle fotofremkaldere 50 84 Udskift den sorte fotofremkalder 50 85 Udskift olie-coating-rulle 50 86 Unormal coating-rulle 50 88 <farve> toner snart tom 50 88 Udskift <farve> toner 50 900-999 Service 50

# Α

Aktiver hul-funktion 24 Aktiver, AppleTalk 45 Aktiver, LexLink 45 Aktiver, netware 44 Aktiverer menuændringer 50 Aktiverer menuer 50 Al fotofremkalder snart opbrugt 50 Alarmer 18 Anmærkninger 29 Annuller kan ikke vælges 50 Annullerer job 50 AppleTalk 45 Automatisk størrelsesregistrering 9 Autotilpas 34 Avanceret status, parallel 40

#### В

Bælte snart opbrugt 50 Baggrunde, HTML 33 bakker konfigurere 14 output 14 tildele 14

Baud 43 Benyt DSR 43 Beskadiget disk 51 Billedmenu 34 billedorientering 34 billedskalering 34 Billedudglatning 30 Bredde stående 13

#### С

Cyan toner 7

#### D

Dækningsberegner 29 Databit 43 Deaktiverer DLE'er 51 Deaktiverer menuer 51 Defrag. flashkort 28 Defragmentering af flash 51 diagram, menu 4 diskformat 28 display panel 6 Displaysprog 17 dupleks aktivering 22 dupleksindbinding 22

# Ε

ENA-adresse, USB 38 ENA-gateway, USB 38 ENA-netmaske, USB 38 Enhedsstatistik 15 Erstat med størrelse 11 Ethernet 802.2, netware 44 Ethernet 802.3, netware 44 Ethernet SNAP, netware 44 Ethernet Type II, netware 44

#### F

Fabriksindstillinger 21, 28 Farvebalance 26 Farvebesparer 25 Farvefotofremkalder 7 Farvekorrektion 25 Farvekvalitet, hjælp 46 Farveprøver 26 Fejl ved læsning af USB-drev 51 Fejl ved udskrivning fra USB-drev 51 Finishingmenu 22 Fjern alle farve forbrugsstoffer 51 Fjern papir fra alle bakker 51 Fjern papir fra bakke 51 Fjern papir fra standard outputbakke 51 Fjernadministration aktiv 51 flash defragmentering 28 For lidt hukommelse til funktionen Spar ressourcer 47 Forbrugsst.menu 7 Form, flashkort 28 Format. disk 28 Formaterer disk 51 Formaterer disk yyy% 51 Formaterer flash 51 formaterer flash 28 Forskudte sider 24 Fremhæv tynde linjer 27 Fuser lav 51 Fyld i manuelt <Custom String> 53 Fyld i manuelt <Custom Type> 53 Fyld i manuelt <size> 53 Fyld i manuelt <size> <type> 53

# G

Gendan tilbageholdt job 51 gendanne standardindstillinger 21 Gendanner tilbageholdte job xxx/yyy 52 Genopret udskrift 20 Genopretning af disken x/5 yyy% 52 Genopretter fabriksindstillinger 52 Gul toner 7

### Η

Hæfteenhed tom 52 Hæftejob 24 Hæfteklammer lav 52 Hæftning 8 Hexudskrivning 28 hjælp Farvekvalitet 46 Informationsvejledning 46 Medievejledning 46 Menuoversigt 46 Tilslutningsvejledning 46 Udskriftskvalitet 46 Udskriv alt 46

Udskrivningsvejledning 46 Vejledning om udskrivningsfejl 46 Vejledning til flytning af printeren 46 Vejledning til forbrugsstoffer 46 Hjælpemenu 46 Højde stående 13 HTML-baggrunde 33 HTML-margener 33 HTML-menu 33 HTML-orientering 33 HTML-skalering 33 HTML-skrifttypenavn 33 HTML-skrifttypestørrelse 33 Hulningsboks 8 Hurtigstart 21

#### I

I brug 52 ilægge papir 12 Indføringsretning 13 Indlæs til 20 Indstil zone, AppleTalk 45 indstillinger 17 Indtast PIN-kode 52 Indtast PIN-kode for at lase 52 Informationsveiledning, hjælp 46 Ingen DRAM inst. 52 Ingen filtyper genkendt 52 Ingen job at annullere 52 Ingen job fundet 52 Ingen tilbageholdte job 52 Intern systemfejl - Genindlæs bogmærker 52 Intern systemfejl - Genindlæs sikkerhedscertifikater 52 Invertere 34 IPv6 35 Isæt bakke <x> 54 Isæt hæftekassette 52 Isæt hæfteklammer 52 Isæt hulningsboks 53

#### J

Jobbuffering, netværk 37 Jobbuffering, parallel 40 Jobbuffering, seriel 42 Jobbuffering, USB 38 jobkonto-statistik 28 Jobstatistik 21 jobstatistik 21, 28 Jobudløb 34

#### Κ

Kalibrerer 53 Klar 53 knap menu 5 stop 5 tilbage 5 knap, navigation 6 Knappen Menu 5 Knappen Tilbage 5 Konfigurer bakker 14 Konfigurer MP 11 Kontroller finisherinstallation 53 kontrolpanel 5 Kopier 53 Kopier, angive antal 22 Krypterer disk yyy% 53

#### L

Læg Specialstreng i kilden 53 Læg Specialtypenavn i kilden 53 Læg størrelse i kilden 53 Læg type, størrelse i kilden 53 Læser USB-drev 53 LCD-kontrast 29 LCD-lysstyrke 29 LexLink 45 Luk frontpanelet 53 Luk sidepanelet 53 Luk skuffe 53

#### Μ

Mac binær PS, netværk 37 Mac binær PS, parallel 41 Mac binær PS, USB 38 Magenta toner 7 Maks. ugyldig PIN 34 Måleenheder 13 Manuel farve 27 Manuel farve 27 Manuel konv.størrelse 11 Manuel konv.type 11 Manuel papirstørrelse 10 Manuel papirtype 11 Margen, HTML 33

Medievejledning, hjælp 46 menudiagram 4 Menuen Kvalitet 25 Menuer er deaktiveret 53 Menuoversigt, hjælp 46 Multisiderækkefølge 24 Multisideramme 24 Multisidevisning 24

#### Ν

Navigationsknapper 6 Netværk <x> 53 Netværk  $\langle x \rangle$ .  $\langle v \rangle$  53 Netværksbuffer 36 Netværksinterface 53 netværksoption 36 Netværksporte 35 Netware-menu 43 netware-opsætning 16 Nogle tilbageholdte job blev ikke gendannet. 53 NPA Mode, parallel 39 NPA Mode, seriel 41 NPA-tilstand. netværk 36 NPA-tilstand, USB 38 NSQ/GSQ-tilstand, netware 44 Nulstiller aktiv bakke 53 Nulstiller fusertæller 54 Nulstiller printeren 54 numerisk 6 numerisk tastatur 6 Nyt nr. til bakke, PCL 32

#### 0

Olie-coating-rulle 8 Opsætningsmenu 17 Orientering, Billedmenu 34 Orientering, HTML 33 Overførselsbælte 8

#### Ρ

Packet Burst, netware 44 panel, display 6 panel, kontrol 5 Papirilægning 12 papirmenu 9 Papirstørrelse 9 Papirtype 9 papirtype, special 13 parallel 54 Parallelbuffer 40 Parallelfunktion 1 40 Parallelmenu 39 paralleloption 39 Parallelt interface 54 Paritet 43 PCL nyt nr. til bakke 32 PCL SmartSwitch, netværk 36 PCL SmartSwitch, parallel 39 PCL SmartSwitch, seriel 41 PCL SmartSwitch, USB 37 PCL-emuleringsindst. 31 PCL-emuleringsindst., PCL 31 PCL-menu 30 PCL-skrifttypekilde 30 PCL-skrifttypenavn 30 PCL-symbolsæt 30 PDF-menu 29 Port deaktiveret - Fjern USB-drev 54 PostScript-menu 29 Printer låst - Indtast PIN-kode for at låse op 54 Printeren er i brug 54 Printersprog 20 Profilliste 15 Programmerer disk 54 Programmerer Flash 54 Programmerer systemkode 54 Protokol, parallel 40 prøver, farve 26 PS SmartSwitch, netværk 36 PS SmartSwitch, parallel 39 PS SmartSwitch, seriel 41 PS SmartSwitch, USB 37

#### R

Rapporter 15 RGB-kontrast 25 RGB-lysstyrke 25 RGB-mætning 25 Robust XON 42 Ryd tilb.hld.job 28

#### S

Sender valg 54 Seriel <x> 54 Seriel og serialoptionsporte 41

Serielbuffer 42 Serielmenu 41 Serielprotokol 42 Side med menuindstillinger 15 Side med netværksindstillinger 15 Side med NetWare-indstilling 16 Sikkerhed 34 Skaler til papir 29 Skaler, HTML 33 Skalering, Billedmenu 34 Skift 54. 54. 54 Skillesidekilde 23 Skillesider 23 Skrifttypekilde, PCL 30 Skrifttypenavn, HTML 33 Skrifttypenavn, PCL 30 Skrifttypeprioritering 30 Skrifttypestørrelse, HTML 33 Skuffe <x> er snart tom 54 Skuffe <x> er tom 54 Skuffe <x> mangler 54 Slet 54 Slet alle fortrolige job 54 Slet alt 54 Sletning af jobstatistik 54 Sletter 54 Sort fotofremkalder 8 Sort fotofremkalder snart opbrugt 55 Sort toner 7 Sortering, aktivere 22 Spar ressourcer 21 spare strøm 18 Specialpapirtype 13 Specialtyper 13 sprog, display 17 sprog, printer 20 Standardbakken er fuld 55 standarder, fabrik 21 Standardkilde 9 standardnetværk 36 statistik 21 statistik, jobstatistik 28 Stopknap 5 Str. i MP-arkføder 10 Strømbesparer 18, 55 Svar på init., parallel 40 Symbolsæt, PCL 30

#### Т

tastatur, numerisk 6 TCP/IP 35 Testmenu 28 tilbageholdte job, fjerne 28 Tildel type/bak. 14 Tilslutningsvejledning, hjælp 46 Timeout 19 Tøm hulningsboksen 55 Tomme sider 22 Tømmer buffer 55 Tonersværtningsgrad 25 topdæksel 53 Type i MP-arkføder 10

#### U

Udsk. skr.typer 16 Udskift olie-coating-rulle 55 Udskriftsbakke 14 Udskriftskvalitet, hjælp 46 Udskriftstilstand 25 Udskriv alt, hjælp 46 Udskriv biblio. 16 Udskriv flere sider 23 Udskriv PS-fejl 29 udskrive anmærkninger 29 Udskriver 55 udskriver bibliotek 16 Udskriver fra USB-drev 55 udskriver skrifttype 16 Udskrivningsopløsning 25 Udskrivningsveiledning, hjælp 46 Ugyldig enginekode 55 Ugyldig kode til netværk <x> 55 Uavldig PIN-kode 55 Universal-papirstørrelse 13 **USB 55** USB <x> 55 USB Direct interface 39 USB-buffer 38 USB-drev fjernet 55

#### V

Vægt af papir 12 Varmer op 55 Vedligeholdelse 55 Vejledning om udskrivningsfejl, hjælp 46

Vejledning til flytning af printeren, hjælp 46 Vejledning til forbrugsstoffer, hjælp 46 Venter 55 Vis adresse, AppleTalk 45 Vis forbrugsstoffer 55 Vis kaldenavn, LexLink 45 Vis loginnavn, netware 43 Vis navn, AppleTalk 45 Vis netværksnummer, netware 43 Vis udskriftstilstand, netware 43